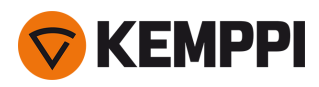

# Master M 358

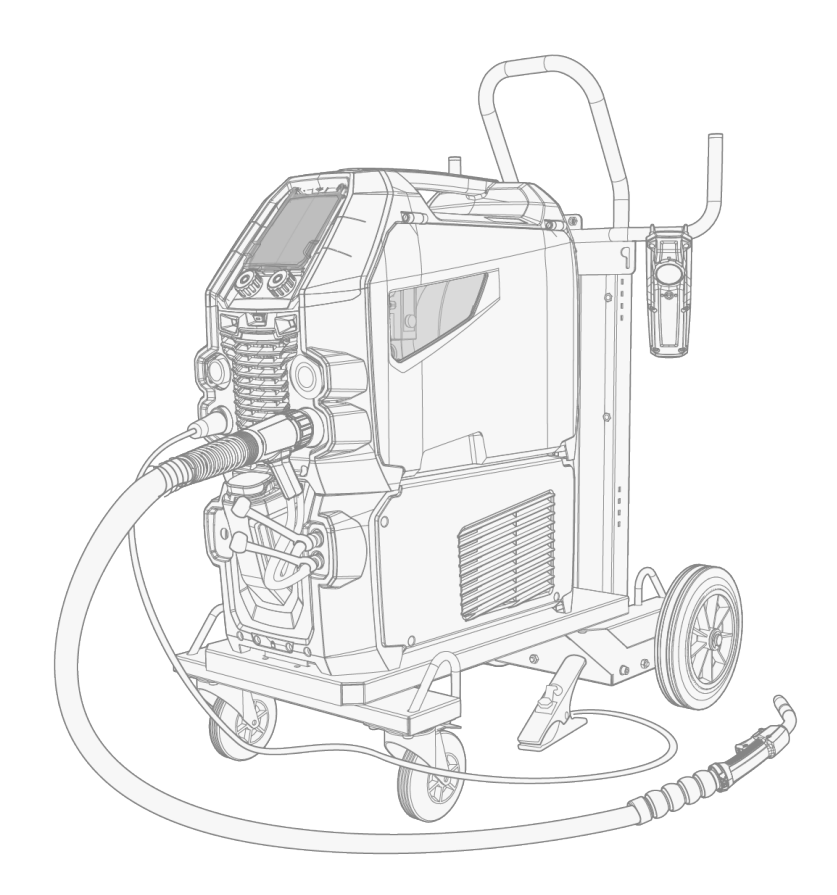

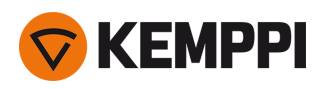

### CONTENTS

| 1. General                                        | 4  |
|---------------------------------------------------|----|
| 1.1 Equipment description                         | 5  |
| 1.2 Master M 358 device                           | 7  |
| 1.2.1 Wire feed mechanism                         | 9  |
| 1.2.2 Control panel                               | 9  |
| 1.3 Master M Cooler cooling unit (optional)       | 11 |
| 2. Installation                                   | 12 |
| 2.1 Installing power source mains plug            | 13 |
| 2.2 Installing cooling unit (optional)            | 14 |
| 2.3 Installing equipment on cart (optional)       | 16 |
| 2.4 Connecting welding gun                        | 18 |
| 2.5 Installing earth return cable                 | 19 |
| 2.6 Installing remote control (optional)          | 20 |
| 2.7 Installing and replacing feed rolls           | 21 |
| 2.8 Installing and replacing wire guide tubes     | 23 |
| 2.9 Installing and changing wire                  | 24 |
| 2.10 Installing gas bottle and testing gas flow   | 29 |
| 2.11 How to get welding programs                  | 31 |
| 3. Operation                                      |    |
| 3.1 Preparing welding system for use              | 33 |
| 3.1.1 Filling cooler and circulating coolant      | 33 |
| 3.2 Calibrating welding cable                     | 35 |
| 3.3 Using control panel                           | 36 |
| 3.3.1 Control panel: Home view                    | 37 |
| 3.3.2 Control panel: Weld Assist                  | 38 |
| 3.3.3 Control panel: Channels                     | 39 |
| 3.3.4 Control panel: WPS view                     | 41 |
| 3.3.5 Control panel: Welding parameters           | 44 |
| 3.3.6 Control panel: Weld history                 | 50 |
| 3.3.7 Control panel: Info view                    | 50 |
| 3.3.8 Control panel: Device settings              | 51 |
| 3.3.9 Control panel: Applying welding programs    | 53 |
| 3.3.10 Control panel: Weld data view              | 55 |
| 3.4 Additional guidance to functions and features | 56 |
| 3.4.1 Trigger logic functions                     | 56 |
| 3.4.2 1-MIG                                       | 57 |
| 3.4.3 WiseFusion feature                          | 57 |

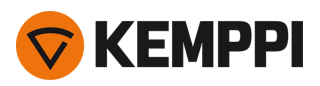

\_

| 3.4.4 WisePenetration+ feature                                 |
|----------------------------------------------------------------|
| 3.4.5 WiseSteel feature                                        |
| 3.5 Pulse welding                                              |
| 3.5.1 MAX Cool process                                         |
| 3.5.2 MAX Position process                                     |
| 3.5.3 MAX Speed process                                        |
| 3.6 Wireless connection (WLAN)                                 |
| 3.6.1 Digital Welding Procedure Specification (dWPS)           |
| 3.6.2 WeldEye ArcVision                                        |
| 3.6.3 WeldEye with DCM63                                       |
| 3.6.4 USB backup and restore                                   |
| 3.6.5 USB update                                               |
| 3.7 Using remote control                                       |
| 3.8 Changing welding polarity                                  |
| 3.9 Lifting equipment                                          |
| 4. Maintenance                                                 |
| 4.1 Daily maintenance                                          |
| 4.2 Periodic maintenance                                       |
| 4.3 Service workshops                                          |
| 4.4 Troubleshooting                                            |
| 4.5 Error codes                                                |
| 4.6 Installing and cleaning power source air filter (optional) |
| 4.7 Disposal                                                   |
| 5. Technical data                                              |
| 5.1 Master M 358 device                                        |
| 5.2 Master M cooling unit                                      |
| 5.3 Master M 358 ordering info                                 |
| 5.4 Wire feeder consumables                                    |
| 5.5 Welding program work packs                                 |

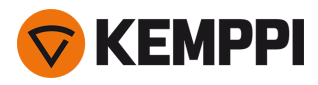

### 1. GENERAL

These instructions describe the use of Kemppi's Master M 358 welding equipment designed for both normal and pulsed MIG/MAG welding.

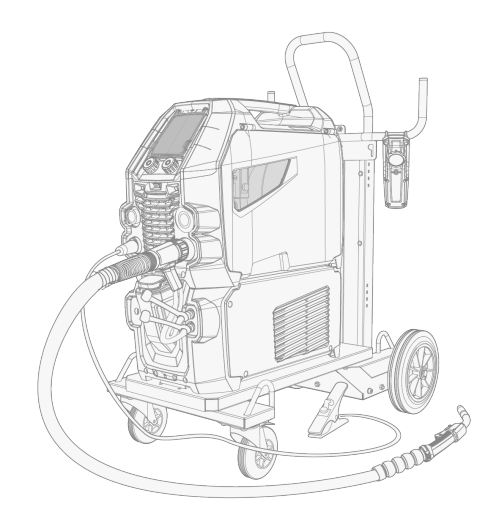

Master M 358 is designed to be used together with Kemppi's Flexlite GX MIG welding guns with euro connector.

Master M 358 can be used also for TIG \* and MMA \*\* welding.

\* TIG welding requires the use of a dedicated Flexlite TX TIG torch with euro connector.

\*\* MMA welding requires a dedicated DIX-euro adapter.

#### Important notes

Read the instructions through carefully. For your own safety, and that of your working environment, pay particular attention to the safety instructions delivered with the equipment.

Items in the manual that require particular attention in order to minimize damage and harm are indicated with the below symbols. Read these sections carefully and follow their instructions.

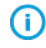

Note: Gives the user a useful piece of information.

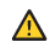

Caution: Describes a situation that may result in damage to the equipment or system.

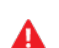

Warning: Describes a potentially dangerous situation. If not avoided, it will result in personal damage or fatal injury.

Kemppi symbols: Userdoc.

General notices: Userdoc.

#### DISCLAIMER

While every effort has been made to ensure that the information contained in this guide is accurate and complete, no liability can be accepted for any errors or omissions. Kemppi reserves the right to change the specification of the product described at any time without prior notice. Do not copy, record, reproduce or transmit the contents of this guide without prior permission from Kemppi.

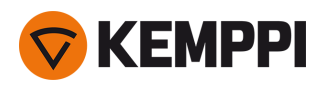

### 1.1 Equipment description

### Master M 358 device models (350 A)

- Master M 358 G
  - >> Generator-compatible
  - >> Pulse device with automatic 1-MIG and pulse processes. Advanced MAX processes as optional.
- Master M 358 GM
  - >> Generator-compatible and multi-voltage
  - >> Pulse device with automatic 1-MIG and pulse processes. Advanced MAX processes as optional.

Both Master M 358 device models have a 4-roll wire feed mechanism with the maximum wire spool diameter of 300 mm.

For the Master M 358 device part descriptions, refer to "Master M 358 device" on page 7.

### Master M 358 control panels

• 2-knob 5.7" TFT/LCD control panel

### Master M cooling units

- Master M Cooler
- Master M Cooler MV (multi-voltage).

For the cooling unit part descriptions, refer to "Master M Cooler cooling unit (optional)" on page 11.

### **MIG welding guns**

• Flexlite GX welding guns with euro connector.

For more information on the Flexlite GX welding guns, refer to Kemppi Userdoc.

### Subfeeders

**O** Subfeeder support can be added with a separate installation kit (contact your Kemppi dealer / service workshop for more information).

SuperSnake GTX subfeeder

For more information on the SuperSnake GTX subfeeder, refer to Kemppi Userdoc.

### Welding programs

- Welding program work pack (factory-installed)
- 1-MIG Wise features: WiseSteel and WiseFusion
- 1-MIG Wise features: WisePenetration+ (on-demand / at the time of purchase)
- Additional 1-MIG and pulse welding programs (on-demand / at the time of purchase)
- Additional MAX processes (on-demand / at the time of purchase)

The welding programs included in the Master M work packs are shown here: "Welding program work packs" on page 90.

For more information on acquiring welding programs and additional welding processes, contact your local Kemppi dealer.

### **Optional accessories**

- 4-wheel carts
- 2-wheel carts
- Remote control HR40 (2-knob control)
- Remote control HR43 (1-knob control)
- Wire feeder cabinet heater
- Power source air filter

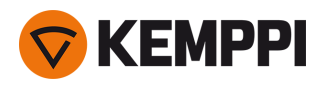

For more information on optional accessories, contact your local Kemppi dealer.

### EQUIPMENT IDENTIFICATION

#### Serial number

Serial number of the device is marked on the rating plate or in another distinctive location on the device. It is important to make correct reference to the serial number of the product when ordering spare parts or making repairs for example.

#### Quick Response (QR) code

The serial number and other device-related identification information may also be saved in the form of a QR code (or a barcode) on the device. Such code can be read by a smartphone camera or with a dedicated code reader device providing fast access to the device-specific information.

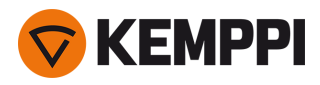

### 1.2 Master M 358 device

### Front

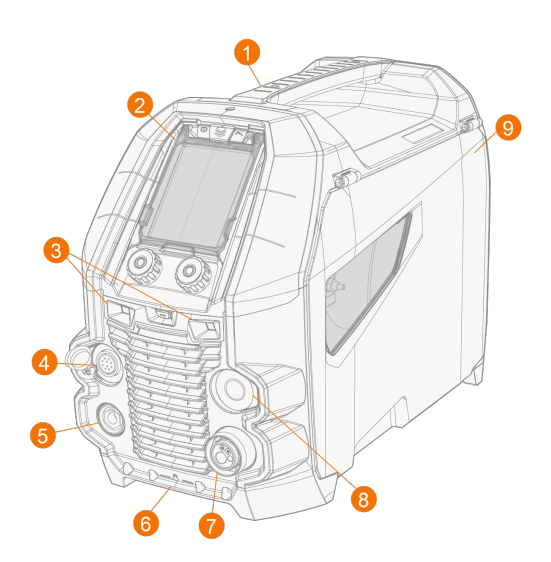

- 1. Transportation handle (also for mechanical lifting when the device is not installed on a cooling unit or cart)
- 2. Control panel (and hinged control panel cover)

#### **3.** Work lights with light switch in the middle

>> Light switch: First press turns the lights on (full brightness), second press dims the lights (medium brightness), third press turns the lights off

- >> Includes a built-in battery (the battery is charged when the equipment is connected to mains)
- 4. Control cable connector
- 5. Earth return cable connector
- 6. Front locking interface

>> For locking on top of the cooling unit or on the cart

- 7. Welding cable euro connector
- 8. Connector for subfeeder synchronization kit (optional)
- 9. Wire feed cabinet hatch.

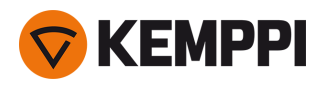

### Rear

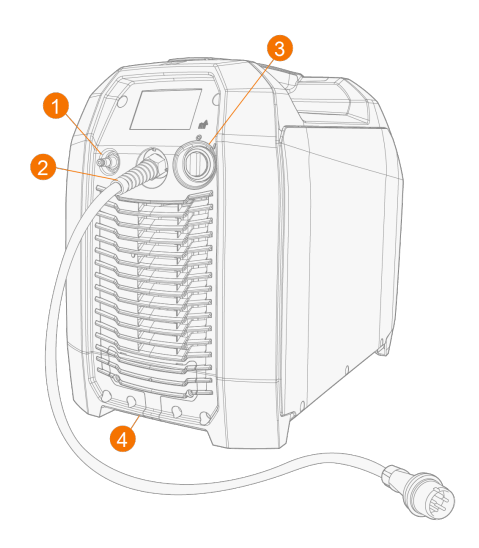

- **1.** Shielding gas hose connector.
- 2. Mains cable
- **3.** Power switch
- 4. Rear locking interface

>> For locking on top of the cooling unit or on a cart.

### Inside wire feed cabinet

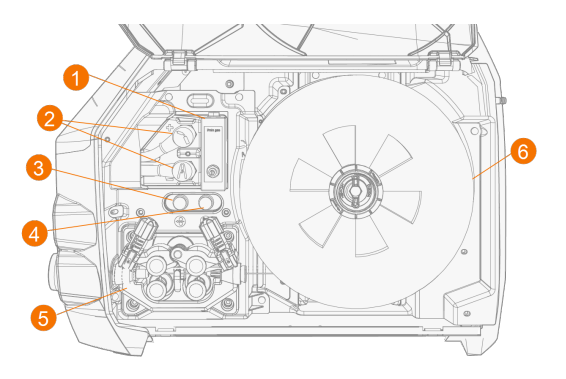

- 1. Rotameter for gas
- 2. Polarity terminals
- 3. Wire inch button

>> Drive the filler wire forward (with arc off)

- Gas test button>> Test the shielding gas flow and flush the gas line
- 5. Wire feed mechanism (refer to "Wire feed mechanism" on the next page)
- 6. Wire spool.

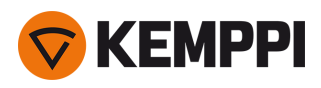

1.2.1 Wire feed mechanism

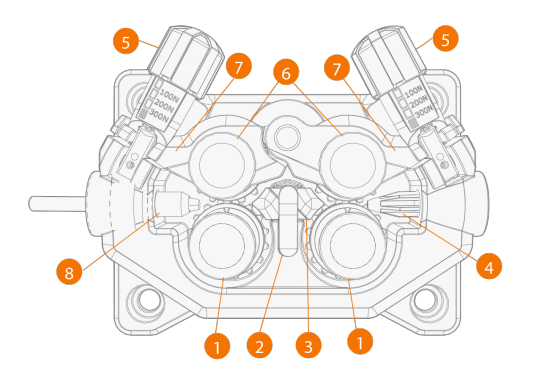

- 1. Drive rolls and drive roll mounting caps
- 2. Middle guide tube locking clip
- 3. Middle guide tube
- 4. Inlet guide tube
- 5. Pressure handles
- 6. Pressure rolls and pressure roll mounting pins
- 7. Pressure roll locking arms
- 8. Outlet guide tube.

For replacing the feed rolls, refer to "Installing and replacing feed rolls" on page 21.

For replacing the wire guide tubes, refer to "Installing and replacing wire guide tubes" on page 23.

### 1.2.2 Control panel

This section describes the controls and features of the Master M 358 control panel (TFT/LCD).

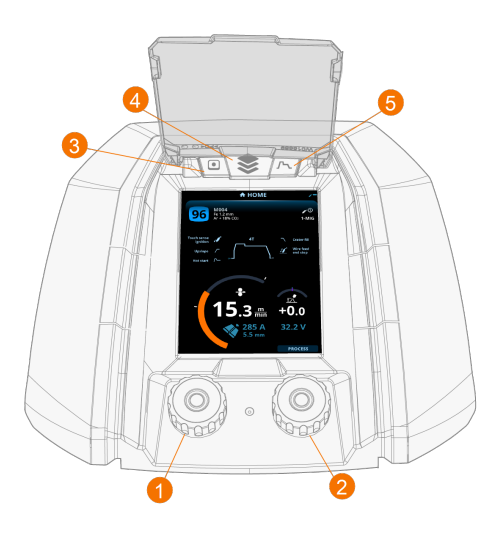

- **1.** Left control knob (with push button function)
- 2. Right control knob (with push button function)
- 3. Memory channel selection (shortcut button)
- 4. View selection (shortcut button)
- 5. Welding parameters view (shortcut button).

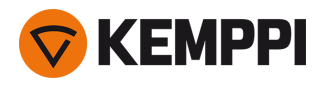

For using the control panel, refer to "Using control panel" on page 36.

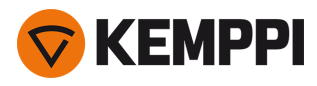

## 1.3 Master M Cooler cooling unit (optional)

### Front

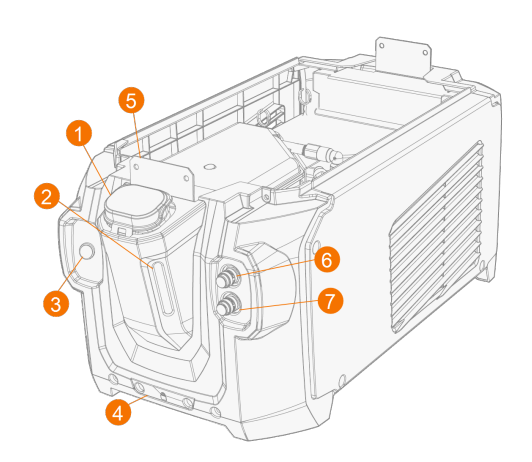

- 1. Cooler container cap
- 2. Cooling liquid level indicator

### **3.** Cooling liquid circulation button

- >> Keeping the button pressed activates the pump and circulates the cooling liquid throughout the system. Once released, the pump stops.
- **4.** Front locking interface >> For locking on the cart
- 5. Front locking interface

>> For locking to the power source

- 6. Coolant inlet connector (red)
- 7. Coolant outlet connector (blue).

### Rear

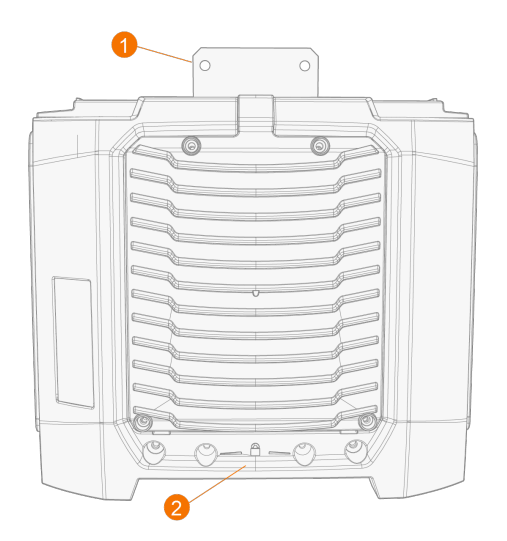

- 1. Rear locking interface >> For locking to the power source
- 2. Rear locking interface

>> For locking on the cart.

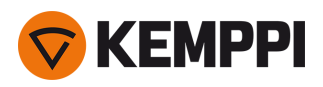

### 2. INSTALLATION

 $igt \Delta$  Do not connect the equipment to the mains before the installation is complete.

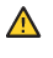

Do not modify the welding equipment in any way, except for the changes and adjustments covered in the manufacturer's instructions.

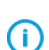

Place the machine on a horizontal, stable and clean ground. Protect the machine from rain and direct sunshine. Check that there is enough space for cooling air circulation in the machine vicinity.

### **Before installation**

- Make sure to acknowledge and follow the local and national requirements regarding installation and use of high voltage units.
- Check the contents of the packages and make sure the parts are not damaged.
- Before you install the power source on site, see the requirements for the mains cable type and fuse rating.

### **Distribution network**

 $\bigcirc$ 

This Class A equipment is not intended for use in residential locations where the electrical power is provided by the public low-voltage supply system. There can be potential difficulties in ensuring electromagnetic compatibility in those locations, due to conducted as well as radiated radio-frequency disturbances.

Master M power source 350A: Provided that the short circuit power of public low voltage system at the point of common coupling is higher than 2.4 MVA, this equipment is compliant with IEC 61000-3-11:2017 and IEC 61000-3-12:2011 and can be connected to public low voltage systems. It is the responsibility of the installer or user of the equipment to ensure, by consultation with the distribution network operator if necessary, that the system impedance complies with the impedance restrictions.

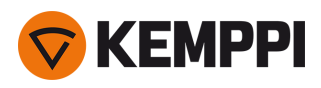

## 2.1 Installing power source mains plug

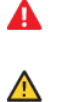

Only an authorized electrician is allowed to install the mains cable and plug.

Do not connect the machine to the mains before the installation is complete.

Install the 3-phase plug according to the Master M device and site requirements.

The mains cable includes the following wires:

- 1. Brown: L1
- 2. Black: L2
- 3. Grey: L3
- 4. Yellow-green: Protective earth

Cable type and fuse rating requirements:

| Unit amperage               | Cable type        | Fuse rating |
|-----------------------------|-------------------|-------------|
| 350 A (380-460 V)           | 4 mm <sup>2</sup> | 16 A        |
| 350 A (380-460 / 220-230 V) | 4 mm <sup>2</sup> | 16/32 A     |

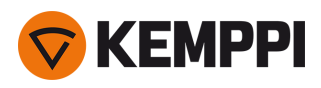

## 2.2 Installing cooling unit (optional)

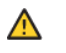

The Master M cooling unit must be installed by authorized service personnel.

Tools needed:

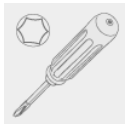

1. Remove the small connector cover in the rear of the power source.

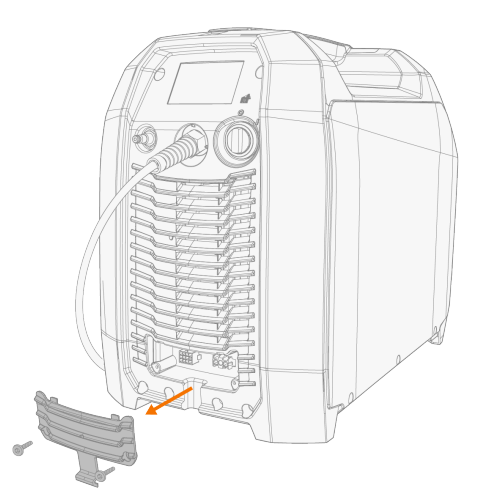

- 2. Route the cooling unit's connection cables so that they remain accessible through the next steps.
- 3. Lift the Master M device on top of the cooling unit so that the fixing plates align and go into their slots.

Ensure that the cooling unit's connection cables are not caught and/or damaged between the edges.

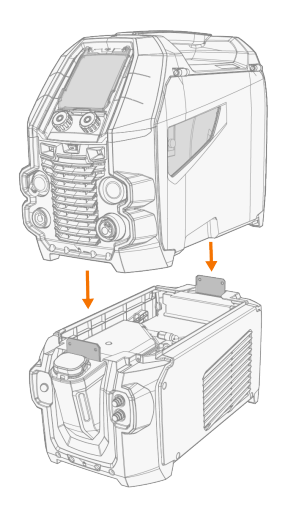

Λ

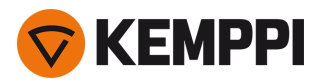

- **4.** Fix the units together with two screws (M5x12) in the front and two screws (M5x12) in the rear.
- 5. Connect the cooling unit cables.

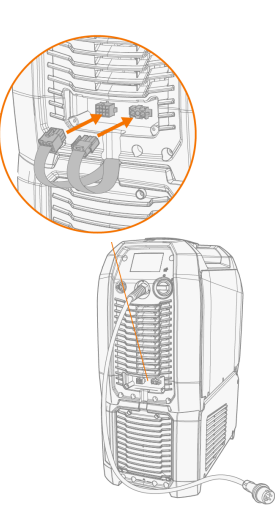

6. Replace the small connector cover.

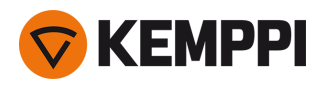

### 2.3 Installing equipment on cart (optional)

Master M has four transport unit options: a 4-wheel cart with a gas bottle rack (P45MT), a 4-wheel cart without a gas bottle rack (P43MT), a 2-wheel cart with a gas bottle rack (T25MT) and a 2-wheel cart without a gas bottle rack (T35A).

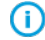

The equipment installation principle and the bottom securing interface is the same with all carts.

Tools needed:

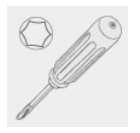

1. Install the cooling unit on the cart.

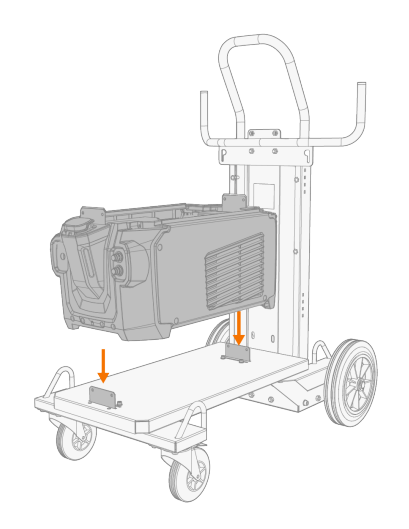

- 2. Fix the cooling unit to the cart with two screws (M5x12) in the front and two screws (M5x12) in the rear.
- 3. Install the Master M device on top of the cooling unit. Refer to "Installing cooling unit (optional)" on page 14 for installation details.
- 4. T25MT 2-wheel cart: Secure the equipment to the cart with the two side connection brackets.

() With the T25MT cart, an additional securing bracket is attached to the device handle. Secure the bracket to the cart with the screws provided (M8x16).

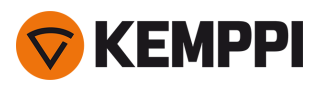

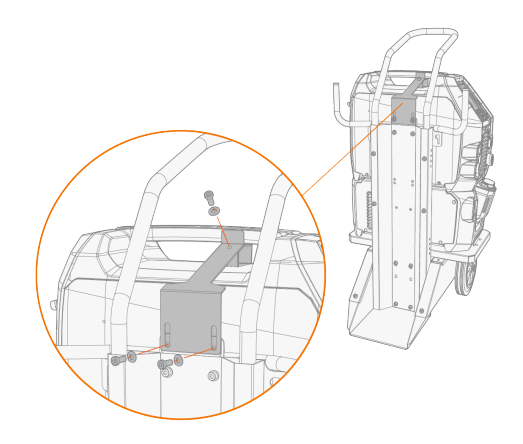

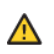

T35A 2-wheel cart: The cart must be in horizontal position during welding.

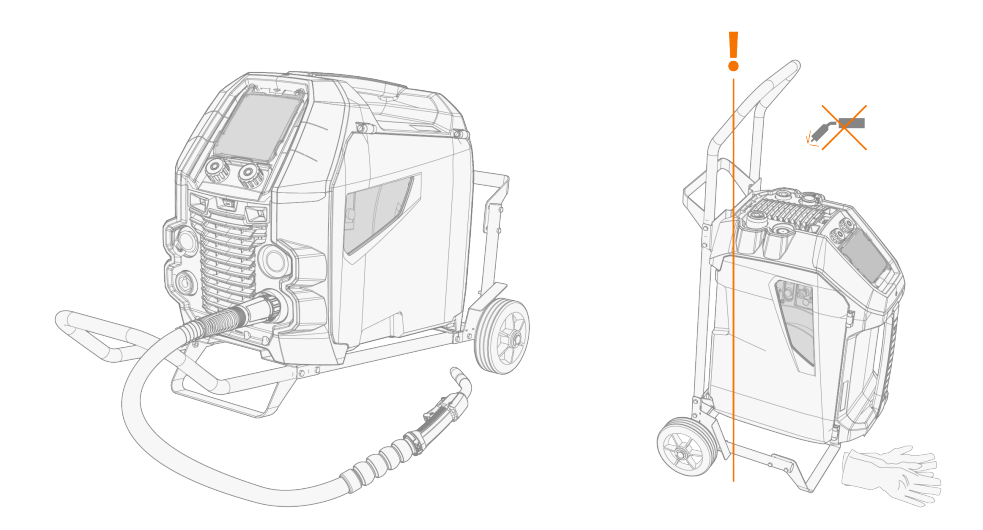

For lifting the Master M equipment, refer to "Lifting equipment" on page 69.

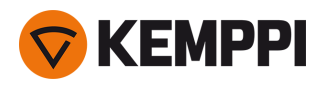

## 2.4 Connecting welding gun

Master M is designed to be used with the Kemppi Flexlite GX welding guns. For the Flexlite GX operating instructions, refer to <u>userdoc.kemppi.com</u>.

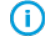

Always check that the wire liner, contact tip and gas nozzle are suitable for the job.

- 1. Push the welding gun connector into the euro connector and hand-tighten the collar.
- 2. If your setup includes a water-cooled gun, connect the cooling liquid hoses to the cooling unit. The hoses are color-coded.

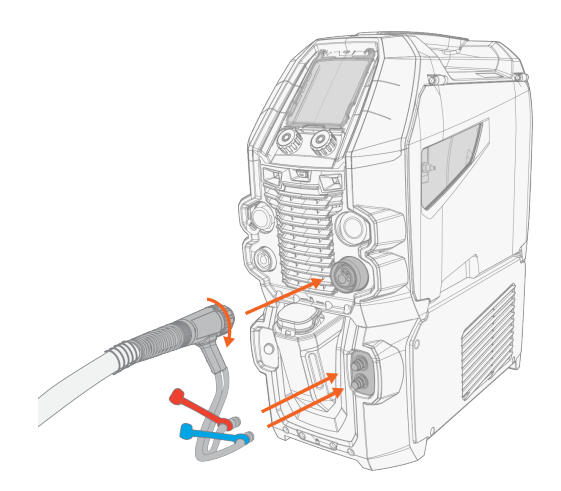

- 3. Install and load the filler wire as described in "Installing and changing wire" on page 24.
- 4. Check the gas flow. Refer to "Installing gas bottle and testing gas flow" on page 29 for more information.

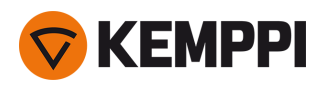

## 2.5 Installing earth return cable

1. Connect the earth return cable to the Master M machine's earth return cable connector.

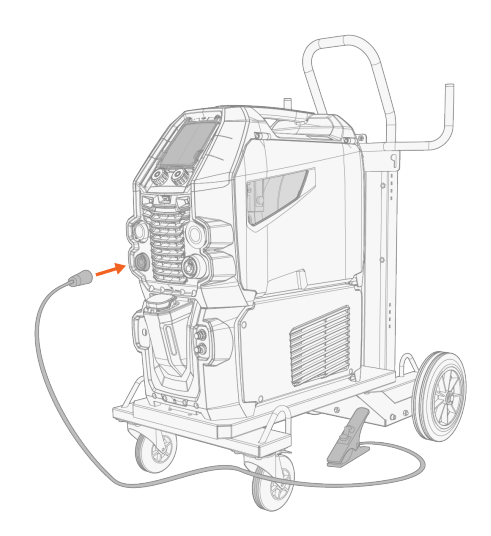

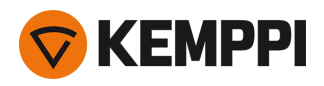

## 2.6 Installing remote control (optional)

Remote controls are optional. To enable remote operation, connect the remote control device to the Master M welding equipment. The remote control mode can be set and adjusted in the control panel settings ("Control panel: Device settings" on page 51).

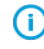

When the Remote mode is selected in the settings and both wireless and wired remotes are connected, the wired remote will be used.

### Remote control HR43/HR40

1. Connect the remote control cable to the control cable connector.

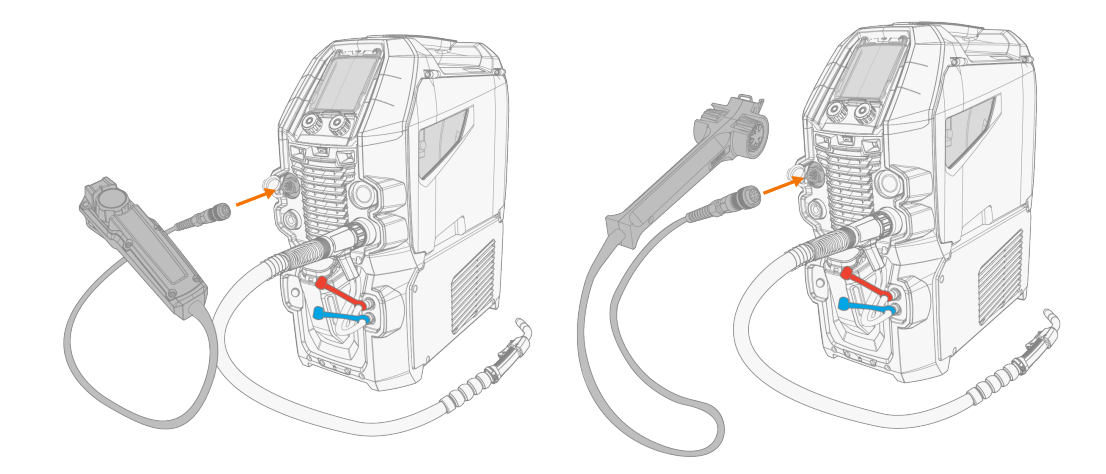

2. To adjust the remote control parameters, refer to "Control panel: Device settings" on page 51.

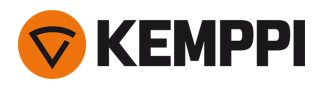

## 2.7 Installing and replacing feed rolls

Replace the feed rolls when the filler wire diameter or material changes. Select the feed rolls according to the tables in "Wire feeder consumables" on page 88.

- **1.** Open the wire feed cabinet hatch.
- 2. Release the pressure handles on the wire feed mechanism.

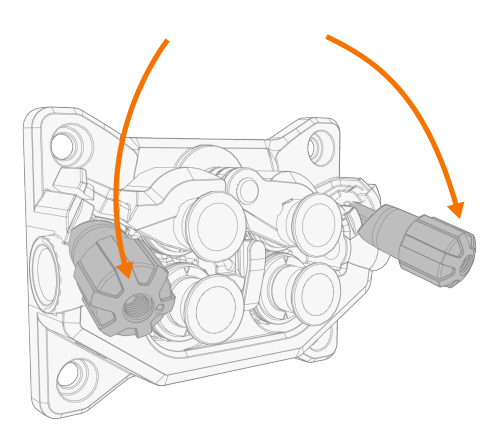

3. Open the locking arms to release the feed rolls.

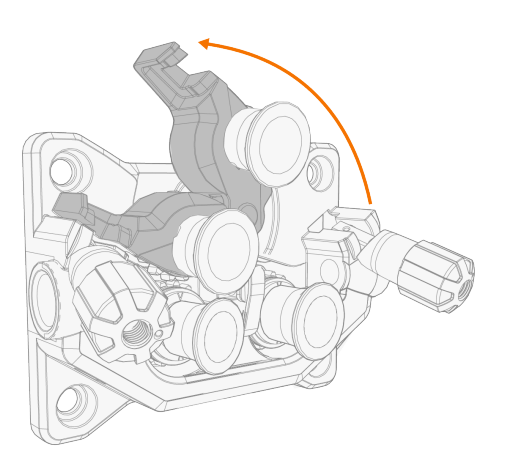

4. Pull the pressure roll mounting pins and drive roll mounting caps off.

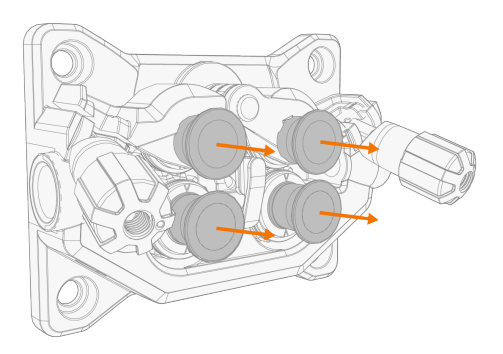

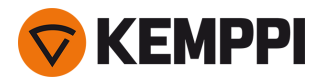

()

The pressure rolls' mounting pins have central axles attached to them, whereas the drive rolls' central axles act as drive shafts attached directly to the wire feed mechanism/motor.

5. Remove the drive rolls and pressure rolls.

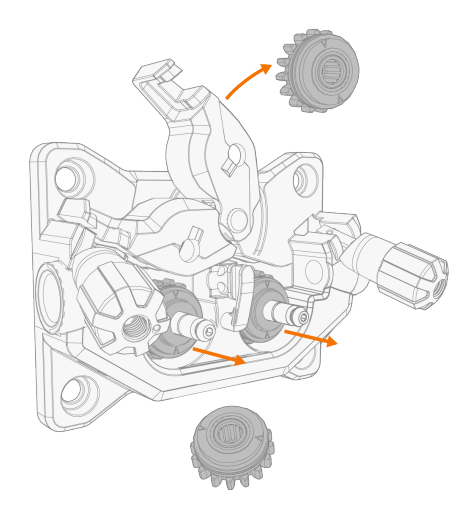

- 6. Follow the previous steps in reverse to install the wire feed rolls. Align the cut on the drive rolls' bottom with the pin on the drive shaft.
- 7. Reattach the mounting caps and mounting pins to lock the drive and pressure rolls into their places.
- 8. Close the locking arms and lower the pressure handles on the feed rolls. Refer to "Installing and changing wire" on page 24 for more information on the wire installation.
- 9. Close the wire feed cabinet hatch.

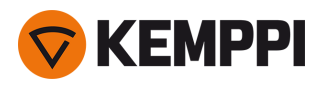

### 2.8 Installing and replacing wire guide tubes

The wire feed mechanism includes three wire guide tubes. Replace them when the filler wire diameter or material changes. Select the wire guide tubes according to the tables in "Wire feeder consumables" on page 88.

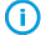

When replacing the outlet guide tube, the welding gun must be detached.

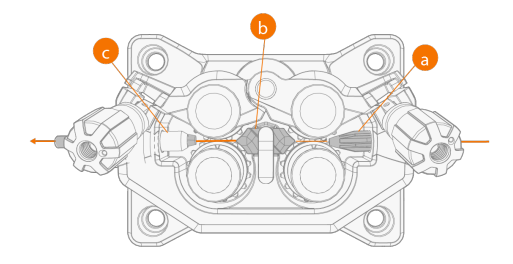

- a. Inlet guide tube
- **b.** Middle guide tube
- **c.** Outlet guide tube

### To replace the wire guide tubes:

- 1. Release the pressure arms and remove the filler wire from the system.
- 2. Pull out the inlet guide tube (a) and insert a new one in its place.
- 3. Turn the locking clip aside to free the middle guide tube (b) for replacement.
- 4. Insert a new middle guide tube in its slot and push it properly in place. Ensure that the mark arrow points to the wire running direction.

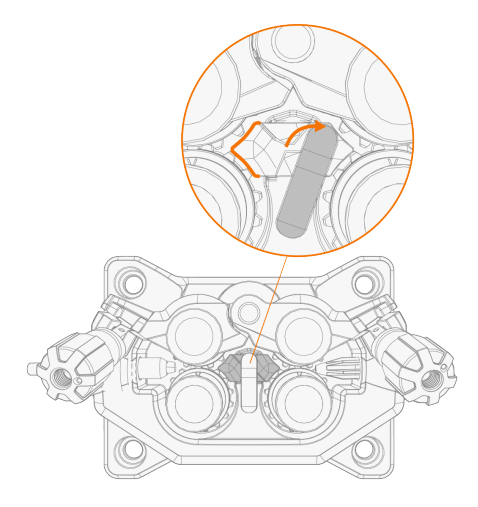

- 5. Turn the locking clip back to lock down the new middle tube.
- 6. Replace the outlet guide tube (c) by pushing the old outlet tube out from either direction.

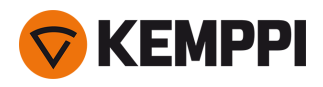

## 2.9 Installing and changing wire

Always ensure that the feed rolls are suitable for the filler wire (diameter and material) in question. For more information, refer to "Wire feeder consumables" on page 88.

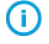

 $\bigcirc$ 

Install the welding gun to the Master M device before installing the wire spool.

When changing the wire spool, remove the remaining filler wire from the welding gun and wire feed mechanism before removing the wire spool.

### To remove the wire spool:

- **1.** Open the wire feed cabinet hatch.
- 2. Loosen and remove the spool fastener and remove the wire spool.

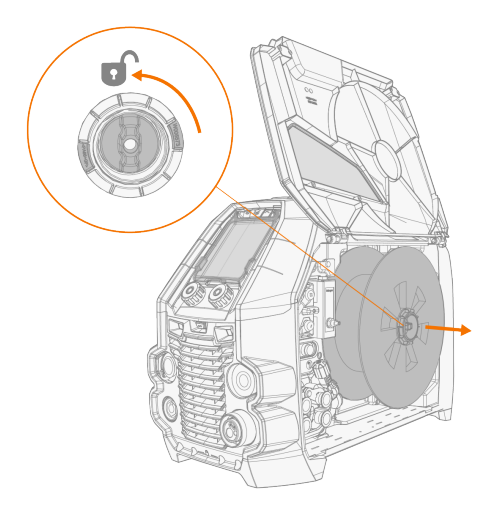

#### To install the wire spool:

1. Insert the wire spool onto the hub. Secure the wire spool in place by inserting and tightening the spool fastener.

D Ensure that the wire spool is facing the right direction, the filler wire running from the bottom of the spool to the feed rolls.

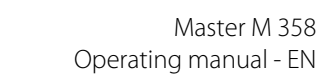

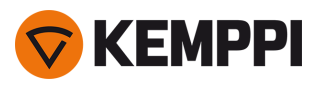

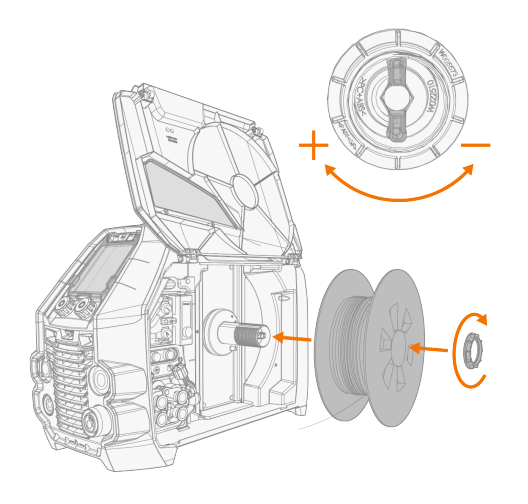

2. If needed, adjust the spool brake by turning the spool brake tightening knob in the center of the spool hub.

### To install the filler wire:

- 1. Release the filler wire end from the spool and cut off any deformed section so that the end is straight.
- Ensure that the filler wire does not spill from the spool when it is released.
- 2. File the tip of the filler wire smooth.

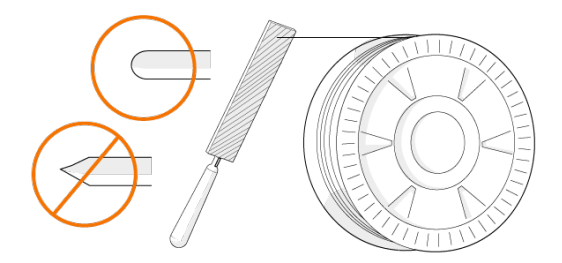

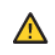

Sharp edges on the filler wire tip may damage the wire liner.

3. Release the pressure arms to move the feed rolls apart.

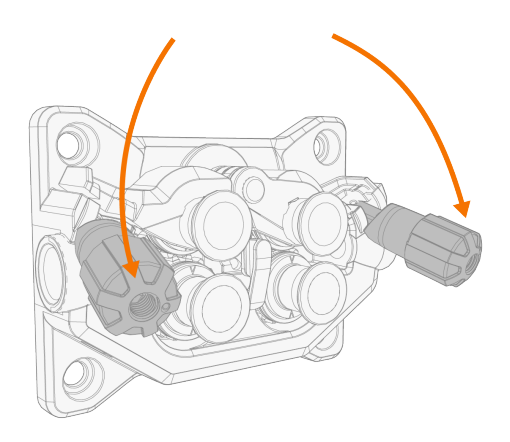

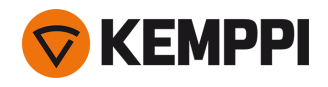

**4.** Guide the filler wire through the inlet guide tube (a) and middle guide tube (b) and into the outlet guide tube (c), which feeds the filler wire to the welding gun.

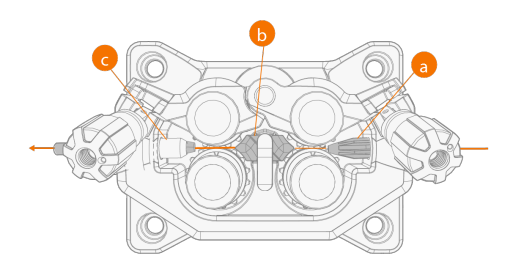

5. Push the filler wire by hand into the gun so that the wire reaches the wire liner.

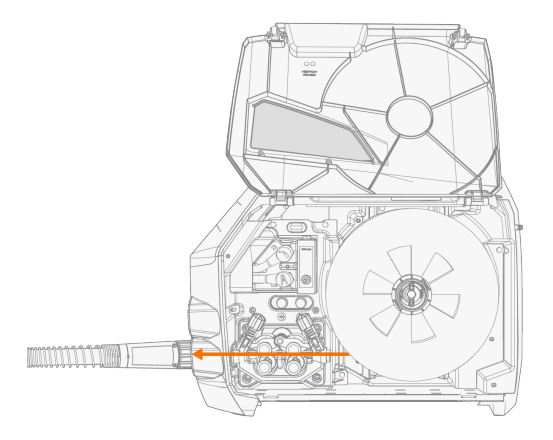

6. Close the pressure arms so that the filler wire is locked between the feed rolls.

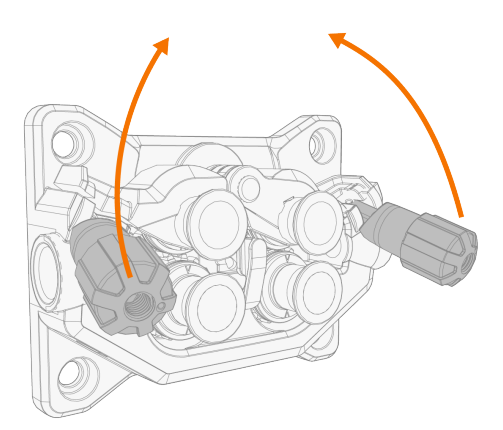

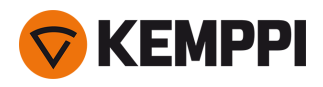

7. Adjust the pressure of the feed rolls with the pressure adjustment wheels. The pressure is the same for both feed roll pairs.

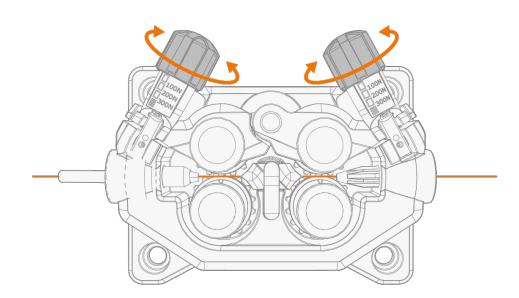

The graduated scales on the pressure handle indicate the pressure applied to the feed rolls. Adjust the pressure of the feed rolls according to the table below.

| Filler wire material | Feed roll profile* | Filler wire diameter (mm) | Adjustment (x100N) |
|----------------------|--------------------|---------------------------|--------------------|
| Fe/Ss solid          | V-groove           | 0.8-1.0                   | 1.5-2.0            |
|                      |                    | ≥ 1.2                     | 2.0–2.5            |
| MC/FC                | V-groove, knurled  | ≥ 1.2                     | 1.0-2.0            |
| Al                   | U-groove           | 1.0                       | 0.5–1.0            |
|                      |                    | 1.2                       | 1.0–1.5            |

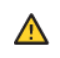

Excessive pressure flattens the filler wire and may damage coated or cored filler wires. Excessive pressure also unnecessarily wears the feed rolls and increases gearbox load.

8. Press the wire inch button (\*) to drive the filler wire into the welding gun. Stop when the wire reaches the welding gun's contact tip. The wire feed speed can be adjusted in the control panel.

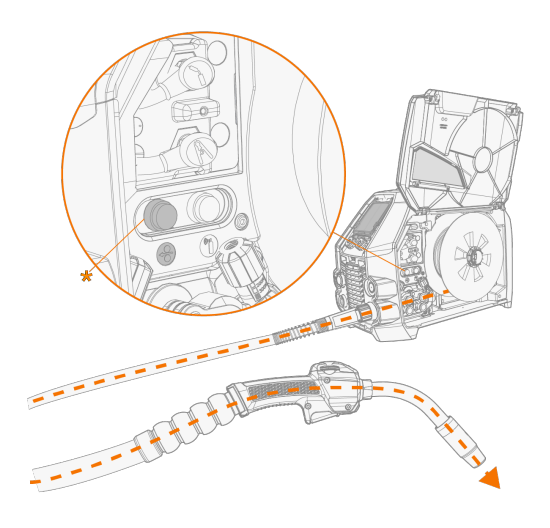

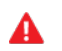

Watch out for the wire when it reaches the contact tip and exits the gun.

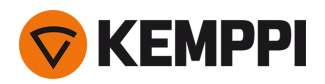

9. Before welding, ensure that the welding parameters and settings conform to your welding setup.

\* Feed roll profiles and corresponding symbols

| Feed roll profile | Symbol |
|-------------------|--------|
| V-groove          | V      |
| V-groove, knurled | VΞ     |
| U-groove          | U      |

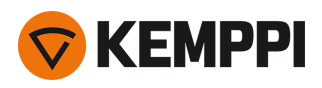

## 2.10 Installing gas bottle and testing gas flow

A Handle gas bottles with care. There is a risk of injury if the gas bottle or the bottle valve is damaged!

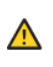

 $\bigcirc$ 

Always secure the gas bottle properly in an upright position to a special holder on the wall or on the welding equipment cart. Always keep the gas bottle valve closed when not welding.

- If a transport unit with a gas bottle rack is used, install the gas bottle on the transport unit first, then make the connections.

- Install the welding gun to the welding machine before installing and testing the gas bottle.
- Do not use the whole contents of the bottle.
- Always use an approved and tested regulator and flow meter.

#### Contact your local Kemppi dealer for choosing the gas and the equipment.

- 1. Without gas bottle cart: Place the gas bottle in a suitable, secure location.
- 2. With gas bottle cart: Move the gas bottle on the transport unit's gas bottle rack and secure it in place with the straps and fixing points provided.

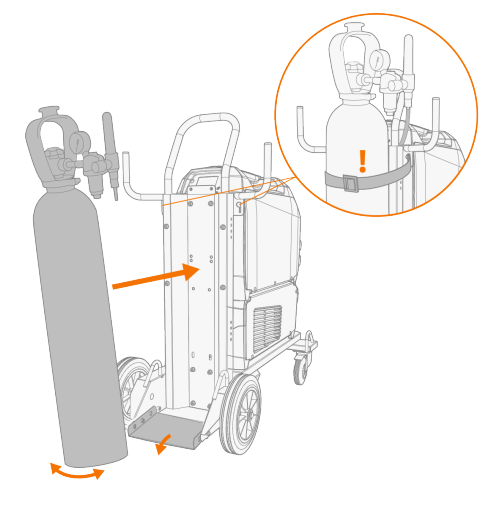

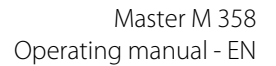

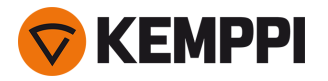

- 3. If not already, connect the welding gun to the device (refer to "Connecting welding gun" on page 18).
- 4. Connect the gas hose to the welding device.
- 5. Open the gas bottle valve.
- 6. Press the gas test button (\*) to test and adjust the gas flow. Use either the built-in rotameter or an external flow meter and regulator for measuring and adjustment.

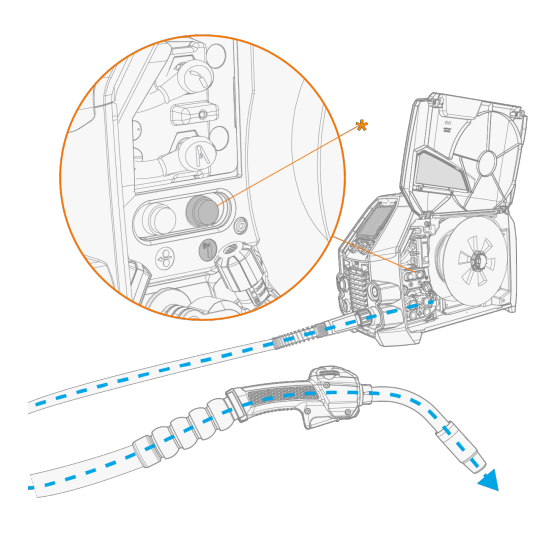

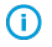

The gas test time is 20 seconds by default. The time can be changed in the control panel.

#### Recommended gas flow rates (for general guidance only):

|                    | TIG*       | MIG**      |
|--------------------|------------|------------|
| Argon              | 515 l/min  | 1025 l/min |
| Helium             | 1530 l/min | -          |
| Argon + 18-25% CO2 | -          | 1025 l/min |
| CO2                | -          | 1025 l/min |

\* Depending on the gas nozzle size.

\*\* Depending on the gas nozzle size and welding current.

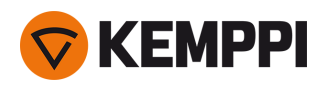

### 2.11 How to get welding programs

The Master M 358 device comes with a welding program work pack preinstalled. These work pack versions cover the basic welding tasks with the automatic 1-MIG and pulsed welding process.

The additional welding programs, Wise features (WiseSteel, WiseFusion, WisePenetration+) and MAX processes (MAX Cool, MAX Position, MAX Speed) are installed at the time of purchase according to your specific welding requirements. This can be done by your local Kemppi dealer. Welding programs can also be added later on.

For more information on the available welding program options and installing the welding programs or software updates, contact your local Kemppi dealer or go to Kemppi.com.

The manual MIG process doesn't require additional welding programs.

For applying the welding programs installed on your Master M 358 equipment, refer to "Control panel: Applying welding programs" on page 53.

The list of installed welding programs on your equipment can be seen in the control panel's Info view under **Welding software**.

The welding programs included in the Master M 358 work packs are shown here: "Welding program work packs" on page 90.

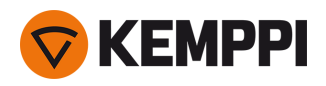

### 3. OPERATION

Before using the equipment, ensure that all the necessary installation actions have been completed according to your equipment setup and instructions.

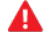

Welding is forbidden in places where there is an immediate fire or explosion hazard!

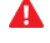

The wire feed cabinet hatch must be kept closed when welding.

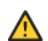

Check that there is enough space for cooling air circulation in the machine vicinity.

- () If the welding equipment is left unused for a longer period, disconnect the mains plug from the mains.
- Always check before use that shielding gas hose, earth return cable and clamp and mains cable are in serviceable condition. Ensure that the connectors are correctly fastened. Loose connectors can impair welding performance and damage connectors.

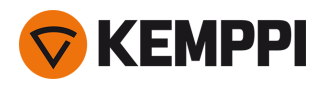

### 3.1 Preparing welding system for use

Before starting the use of the welding equipment:

- Ensure the installation has been completed
- Switch the welding equipment on
- Prepare the cooler
- Connect the earth return cable
- Calibrate the welding cable (in MIG operation mode only)

>> Refer to "Calibrating welding cable" on page 35 for instructions.

### Turning on welding system

To turn on the welding equipment, turn the power source main switch to ON (I).

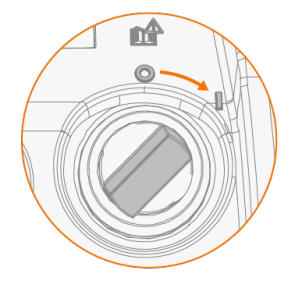

Turn the main switch to start and shut down the welding equipment. Do not use the mains plug as a switch.

() If the welder is left unused for a longer period, detach the mains plug to disconnect it from the mains.

### Preparing cooler

Fill the coolant container inside the cooler with Kemppi cooling liquid. For instructions on filling the cooler, refer to "Filling cooler and circulating coolant" below. To weld, you must pump the coolant through the system by pressing the coolant circulation button in the front panel of the cooling unit.

### Connecting earth return cable

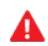

Keep the work piece connected to earth to reduce the risk of injury to users or damage to electrical equipment.

Attach the earth return cable clamp on the work piece.

Ensure that the contact surface is clean of metal oxide and paint and that the clamp is firmly secured.

#### Selecting operation mode and process

To select the operation mode (MIG/TIG/MMA), refer to "Control panel: Device settings" on page 51.

 $\bigcirc$  For TIG welding, the polarity (+/-) must be switched. For information, refer to "Changing welding polarity" on page 67.

### 3.1.1 Filling cooler and circulating coolant

Fill the cooler with 20-40 % coolant solution, for example, Kemppi cooling liquid.

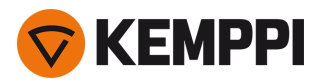

- 1. Open the cooler cap.
- 2. Fill the cooler with coolant. Do not fill over the max. marking.

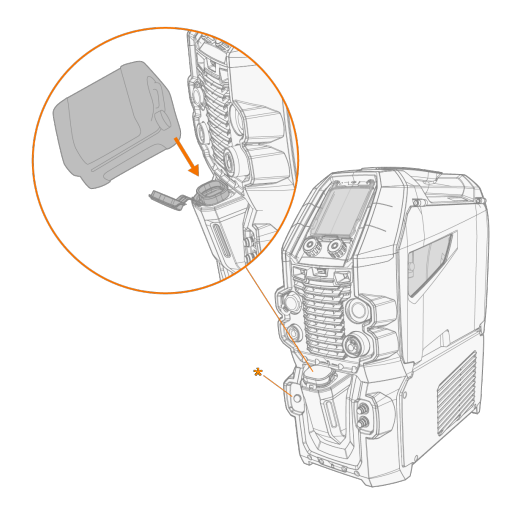

3. Close the cooler cap.

#### To circulate the coolant:

Press the coolant circulation button in the cooler front panel (\*). It activates the motor, which pumps the coolant to the hoses and to the welding gun.

Complete the coolant circulation operation after each time you change the welding gun.

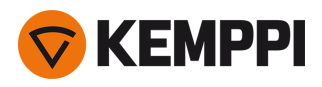

## 3.2 Calibrating welding cable

The welding cable resistance can be measured using the built-in cable calibration function without an additional measurement cable. This calibration function is available only in MIG operation mode.

- 1. Connect the earth return cable between the welding device and work piece.
- 2. Remove the welding gun gas nozzle.
- **3.** Connect the welding gun to the welding device.
- 4. Turn the welding device on.
- 5. On the control panel, go to settings and enable cable calibration.
- 6. Touch the cleaned work piece briefly with the welding gun contact tip.

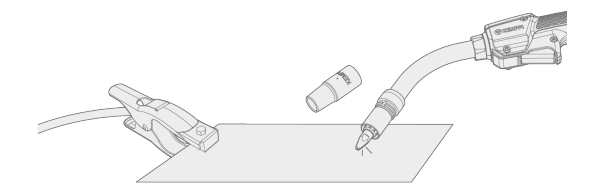

(i) The

There is no need to press the trigger. Trigger function is disabled at this stage.

7. Using the control panel, confirm the measured values.

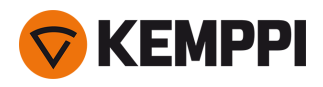

### 3.3 Using control panel

The Master M 358 control panel includes advanced features and functions for MIG welding with the option to use Master M 358 also for TIG (DC) and MMA welding.

The automatic 1-MIG process is available along with the Kemppi welding programs as well as Wise features and MAX processes (optional). For more information, refer to "How to get welding programs" on page 31.

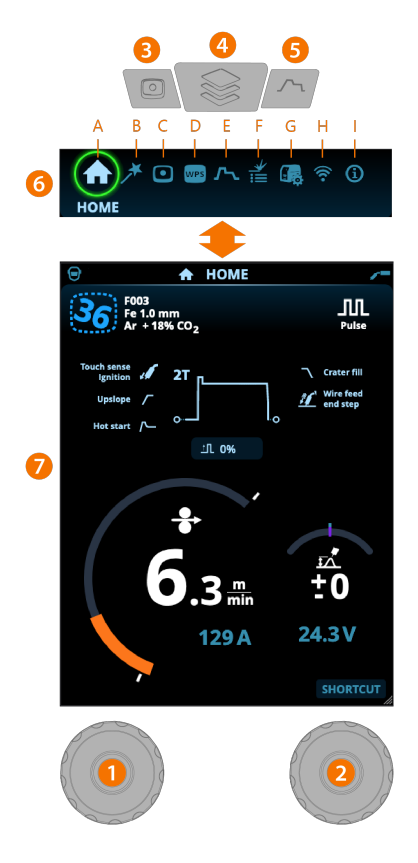

### General

- 1. Left control knob
  - >> Adjustment and selection
- 2. Right control knob
  - >> Adjustment and selection
- 3. Memory channels button
  - >> Shortcut to the memory channel selection
  - >> Changed welding parameters can be quickly saved onto the active memory channel by keeping the Memory channels button pressed for approx. 2 seconds. This works in any view.

### 4. View menu button

- >> Enter view selection
- >> Long press of the button returns to Home view, or if already in Home view, to the last used view.

#### 5. Welding parameters button

>> Shortcut to the welding parameters view

#### 6. View selection

- >> Change view by turning the control knob (2)
- >> Confirm view change by pressing the control knob (2).
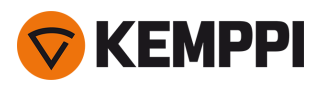

### Views (7)

- A. Home view
- B. Weld Assist view
- C. Memory channels view
- **D.** <u>WPS view</u>
- E. Welding parameters view
- F. Weld history view
- G. Device settings view
- H. WLAN view
- I. Info view

After each weld, a weld summary (<u>Weld data</u>) is displayed briefly.

# 3.3.1 Control panel: Home view

Master M 358 control panel's Home view is also the main welding view.

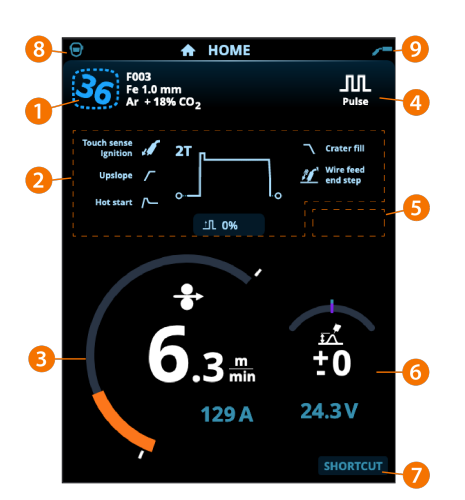

- 1. Memory channel information
- 2. Applied welding parameters and functions
- 3. Wire feed speed (MIG) or welding current (TIG, MMA)
- 4. Active welding process
- 5. Applied device settings (e.g. remote control or subfeeder)
- 6. Welding voltage
  - >> With 1-MIG process voltage fine tuning is displayed
  - >> With MAX process a corresponding MAX parameter adjustment is displayed.

### 7. Configurable function for the right control knob button

- >> To define a shortcut, keep the right control knob button pressed for 3 seconds and select the shortcut function from the list of available options.
- >> Once defined, the shortcut is used by short press of the right control knob button when in Home view.
- 8. Active user
- **9.** Active operation mode.

## Control knob functions in Home view

Left control knob:

- Manual MIG: Wire feed speed adjustment
- 1-MIG: Wire feed speed adjustment

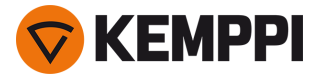

- Pulse MIG: Wire feed speed adjustment
- DPulse MIG: Wire feed speed adjustment and switching between pulse levels with control knob button
- TIG/MMA: Welding current adjustment

Right control knob:

- Manual MIG: Welding voltage adjustment
- 1-MIG: Fine tuning of welding voltage or Wise/MAX parameter adjustment
- Pulse MIG: Fine tuning of welding voltage or Wise/MAX parameter adjustment
- DPulse MIG: Fine tuning of welding voltage
- MMA: Dynamics adjustment.

() With Wise features or MAX processes turned on, the control knob functions in Home view and during welding may differ from the above. For more information on these features and processes, refer to "Additional guidance to functions and features" on page 56.

# 3.3.2 Control panel: Weld Assist

Weld Assist is a wizard-like utility for easy selection of welding parameters. The utility walks the user step-by-step through the selection of required parameters.

In Weld Assist, the selections are made with the two control knobs.

#### To use Weld Assist with MIG welding:

The currently selected welding program, including filler wire and shielding gas information, is shown and used as a basis in Weld Assist. If necessary, the welding program can be changed before continuing by selecting 'Change weld-ing program'.

*If the currently selected welding program (on the active memory channel) is not supported by Weld Assist, the user is guided to change the welding program.* 

1. To start, go to the **Weld Assist** view and select 'Next' with the control knob button.

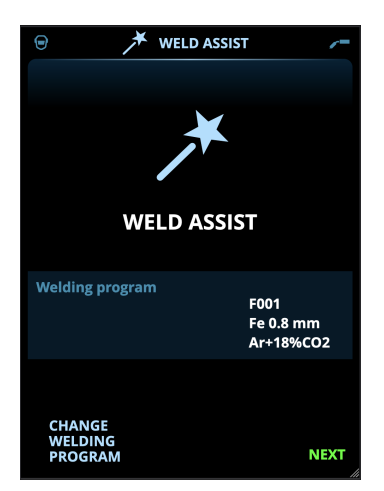

#### 2. Select:

- >> The welding joint type: butt joint / corner joint / edge joint / lap joint / T-joint / tube joint / tube+plate joint.
- >> The welding position: PA / PB / PC / PD / PE / PF / PG
- >> The plate thickness (1...10 mm). Note: With PG position, the maximum plate thickness is 3 mm.

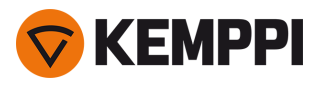

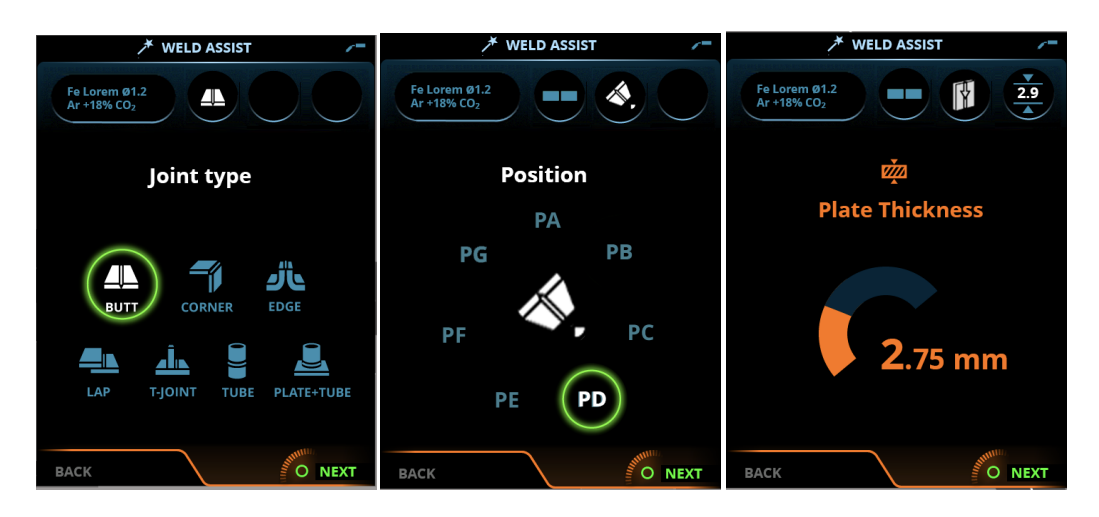

- 3. Weld Assist gives you a recommendation for these welding parameters:
  - >> Welding process
  - >> Wire feed speed
  - >> Gas flow rate
  - >> Travel speed
  - >> Separate values for root and fill passes (where applicable).
- 4. Confirm the Weld Assist's recommendation for welding settings by selecting 'Save'.

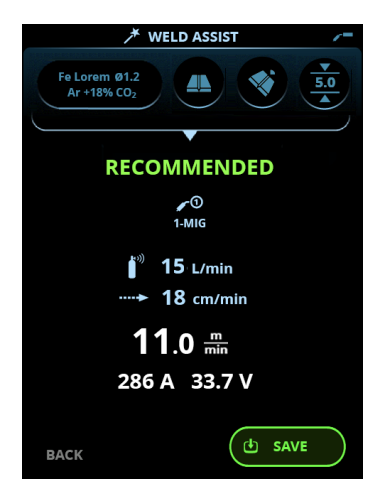

- 5. Select the memory channel slot for saving.
- 6. Once saved, the memory channel can be taken into use by selecting **Use** in Weld Assist, or later in the **Memory channels** view.

The welding parameters created with Weld Assist are still adjustable as per normal.

**Tip:** You can go back step by step in Weld Assist by pressing the left control knob button.

## 3.3.3 Control panel: Channels

The memory channel view can be accessed either via the panel's view selection or by pressing the physical memory channel shortcut button above the display (refer to "Using control panel" on page 36 for more information).

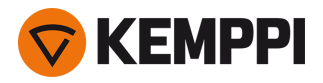

The amount of available memory channels differs between different operation modes: MIG (100 channels), TIG (10 channels) and MMA (10 channels).

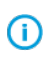

The operation mode set in the control panel <u>Settings</u> determines for which main welding process the memory channels are shown.

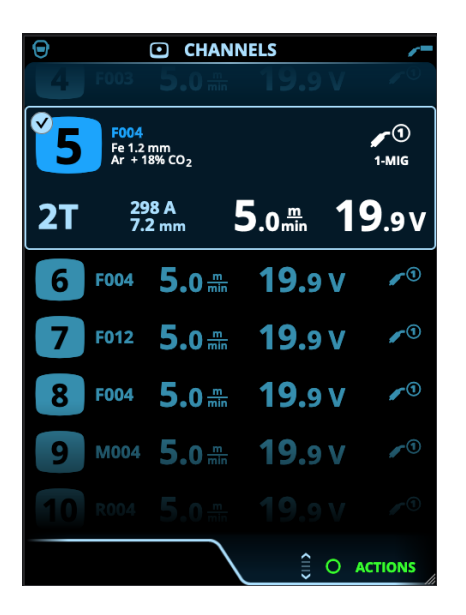

#### **Changing memory channel**

Turn the right control knob to highlight the desired memory channel. The highlighted memory channel is automatically activated.

#### Managing memory channels

The memory channels are managed through the **Actions** menu.

- 1. Enter the actions menu by pressing the right control knob.
- 2. Turn the control knob to highlight the desired action.
- 3. Select the action by pressing the right control knob.
- 4. Make further selections as required.

Available actions are:

- Save changes: Save changes to the currently selected channel
- Save to...: Save the current settings to another channel
- **Delete**: Delete the currently selected channel
- Link to WPS: Link the currently selected channel to a weld pass on a digital welding procedure specification (dWPS) document.
- Create channel: Create a new channel based on the welding program(s)
  >> MIG only: Welding programs can be filtered by base material, wire material, wire diameter, shielding gas and process. For more information, refer to "Control panel: Applying welding programs" on page 53.
- Create from programs: Create new channels based on all of the unused welding programs available (in MIG mode only)
- Delete all: Delete all channels.

The skewed channel number in the top left corner of the channel selection indicates that the set welding parameters are different from the ones currently saved on the active memory channel:

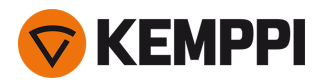

#### 5003 Fe 1.0 mm Ar + 18% CO<sub>2</sub>

**Tip:** Changed welding parameters can be quickly saved onto the active memory channel by keeping the Memory channels button pressed for approx. 2 seconds. This works in any view.

## 3.3.4 Control panel: WPS view

The use of digital WPS (Welding Procedure Specification, dWPS) and WeldEye cloud service require a valid Kemppi WeldEye subscription with the Welding Procedures module. The Master M 358 equipment includes a link to a free trial registration – featuring also a free trial option for WeldEye ArcVision. For more information on WeldEye, refer to weldeye.com or contact your Kemppi representative.

To take the digital WPS feature in use, the equipment must be connected to the internet via the built-in wireless connection (WLAN). Refer to "Wireless connection (WLAN)" on page 61 for instructions.

#### Trial registration

Master M 358 comes preinstalled with a trial license for the WeldEye Welding Procedures module. The trial license can be activated by following these steps:

- 1. On the Master M 358 control panel, go to the **WPS view**.
- Use a QR code reader on your mobile device to open the WeldEye web link or navigate to 'https://register.weldeye.io/weldeye' on your web browser.

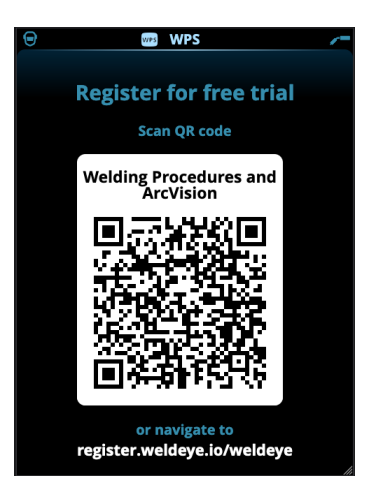

3. Complete the registration process as instructed on the registration page.

() You will be required to fill in the serial number and four-digit security pin of your Master M 358 machine. These can be found on the machine rating plate.

() The free trial registration includes both the WeldEye Welding Procedures and WeldEye ArcVision modules.

#### Using dWPS

The **WPS view** shows the digital WPSs with one or more weld passes assigned to the welder or welding station in the Kemppi WeldEye cloud service.

To take a dWPS in use:

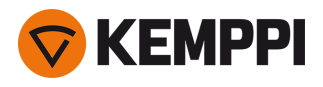

1. Select the desired dWPS for viewing and for selecting a weld pass by turning the right control knob and pressing the right control knob button.

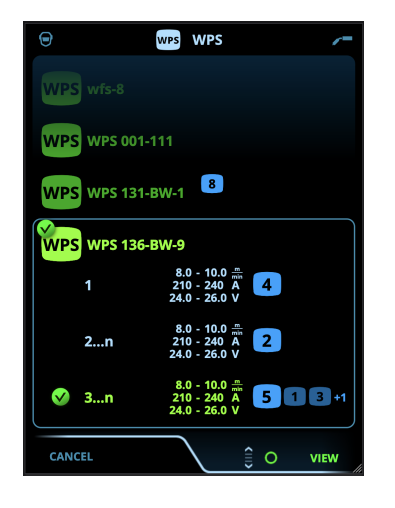

- () If a dWPS and weld pass have already before been linked to the active memory channel, the **WPS** view opens directly to that WPS. To open the list of available dWPSs, select 'Change WPS'.
- 2. Select a weld pass on the dWPS by turning the right control knob and enter the actions menu by pressing the right control knob button.

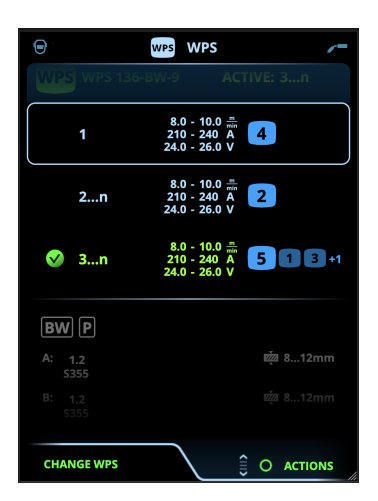

>> The linked memory channel set as default is emphasized for each weld pass.

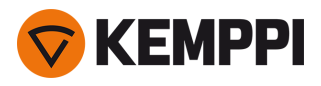

3. If a memory channel has been already linked to the weld pass, you can activate the selected weld pass and the default memory channel by selecting 'Activate'.

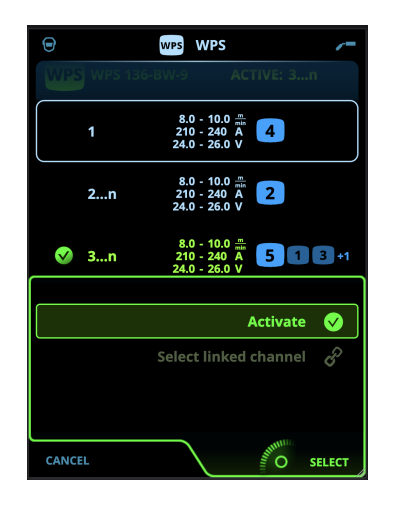

4. If a memory channel has not been linked to the weld pass previously, you can link the weld pass to an existing memory channel ('Select linked channel').

A memory channel can also be linked to a weld pass on a dWPS through the **Memory channels view** by selecting
 'Link to WPS' in the memory channel's actions menu.

Once a weld pass on a dWPS is activated, the default memory channel linked to it is automatically selected. This is indicated also in the home view and on screen during welding.

The welding parameters are still manually adjustable, but the adjustment ranges defined on the active WPS are indicated on the screen. If you adjust the welding parameters outside the WPS adjustment range, the control panel shows a warning on the screen:

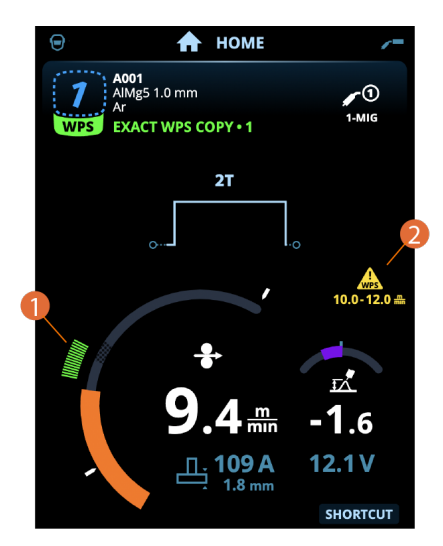

The active WPS can be deactivated by selecting 'Stop using' in the WPS's weld pass actions menu.

#### More feature descriptions here:

- >> "Digital Welding Procedure Specification (dWPS)" on page 62
- >> "WeldEye ArcVision" on page 62

# 3.3.5 Control panel: Welding parameters

The Welding parameters view includes a start and stop curve for adjusting the most essential parameters for a weld. The bottom section of the view lists the available adjustments for the selected welding process. The welding process selection is based on the active memory channel and its settings.

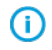

KEMPPI

Many of the welding parameters are welding process specific and are visible and available for adjustment accordingly.

| ⊖ <b>5</b> ∧ WELDING<br>PARAMETERS | /=           |
|------------------------------------|--------------|
| F006<br>2T 00<br>5.0 mm<br>0       |              |
| Touch Sense Ignition               | OFF          |
| ✓ Upslope                          | OFF          |
| /- Hot Start                       | ON           |
| Hot Start Level                    | 140 %        |
| ・ Hot Start Time                   | <b>1.2</b> s |
|                                    | SELECT       |

#### Adjusting welding parameters

- **1.** Turn the right control knob to highlight the desired welding parameter.
- 2. Press the right control knob to select the welding parameter for adjustment.
- 3. Turn the right control knob to adjust welding parameter value.

>> Depending on the parameter to be adjusted, refer also to the Welding parameters table below for more details.

4. Confirm the new value / selection and close the adjustment view by pressing the right control knob.

#### Saving welding parameters for later use

A work channel is automatically created for the changed welding parameters. To save the set welding parameters on a memory channel, do one of the following:

- Quick active channel option: Keep the Channels shortcut button pressed for approximately 2 seconds.
  >> This will save the parameter settings onto the currently active channel replacing its previous parameter settings.
- Channels view option: Go to the Channels view and save the parameter settings onto a new channel. >> Refer to "Control panel: Channels" on page 39 for more information.

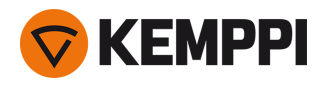

## Welding parameters and feature descriptions

## MIG and 1-MIG welding parameters

The parameters listed here are available for adjustment with the MIG and 1-MIG processes.

| Parameter            | Parameter value                                                        | Description                                                                                                    |
|----------------------|------------------------------------------------------------------------|----------------------------------------------------------------------------------------------------|
| Process              | MIG, 1-MIG, Pulse, DPulse, MAX Cool,<br>MAX Speed, MAX Position        | This MIG welding process selection<br>depends on the active welding program.<br>For more information on the additional<br>processes, refer to "Additional guidance<br>to functions and features" on page 56.                                                                                                    |
| Trigger logic        | 2T, 4T                                                                 | Welding guns can have several altern-<br>ative trigger operation modes (trigger<br>logics). Most common are 2T and 4T. In<br>2T mode you hold the trigger down<br>while welding. In 4T mode you press and<br>release the trigger to start or to stop weld-<br>ing. For more information, refer to "Trig-<br>ger logic functions" on page 56. |
| Pre gas              | 0.0 9.9 s, Auto, step 0.1<br>0.0 = OFF                                 | Welding function that starts the shielding<br>gas flow before the arc ignites. This<br>ensures that the metal does not come<br>into contact with air at the start of the<br>weld. Time value is preset by the user.<br>Used for all metals, but especially for<br>stainless steel, aluminum and titanium.                                    |
| Creep start          | 1090 %, Auto, step 1                                                   | The Creep start function defines the wire<br>feed speed before the welding arc<br>ignites, that is, before the filler wire<br>comes in contact with the workpiece.<br>When the arc ignites, the wire feed speed<br>is automatically switched to the normal<br>user-set speed. The Creep start function<br>is always on.                      |
| Touch Sense Ignition | AUTO/ON/OFF                                                            | Touch Sense Ignition (TSI) delivers min-<br>imum spatter and stabilizes the arc imme-<br>diately after ignition.                                                                                                    |
| Wire feed speed      | 0.50 25 m/min, step 0.05 or 0.1<br>Default = 5.00 m/min                | Wire feed speed adjustment. When the wire feed speed is less than 5 m/min, the adjustment step is 0.05 and when the wire feed speed is 5 m/min or more, the adjustment step is 0.1.                                                                                                    |
| Wire feed speed min  | Min/Max = 0.5 25 m/min, step 0.1<br>Default = 0.5 m/min                | Minimum and maximum limits for the wire feed speed adjustment.                                                                                                    |
| Wire feed speed max  | Min/Max = 0.5 25 m/min, step 0.1<br>Default = 25 m/min                 |                                                                                                    |
| Voltage              | Min/Max = According to welding equip-<br>ment specifications, step 0.1 | Welding voltage adjustment and the min-<br>imum and maximum limits for the weld-<br>ing voltage adjustment.<br>These parameters are available for adjust-<br>ment in MIG only. In 1-MIG the voltage is<br>defined by welding program.                                                                                                    |

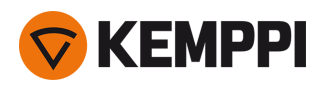

| Dynamics                         | -10.0 +10.0, step 0.2<br>Default = 0                         | Controls the short circuit behavior of<br>the arc. The lower the value the<br>softer the arc, the higher the value<br>the rougher the arc.                                                                                                    |
|----------------------------------|--------------------------------------------------------------|----------------------------------------------------------------------------------------------------|
|                                  |                                                              | (Not available with MAX Cool and MAX Speed.)                                                                                                    |
| Crater fill                      | ON/OFF                                                       | When welding with high power, a crater<br>is usually formed at the end of the weld.<br>The Crater fill function decreases the                                                                                                    |
| - Crater fill time               | 0.1 10.0 s, Auto, step 0.1<br>Default = 1.0 s                | welding power / wire feed speed at the<br>end of the welding job so that the crater<br>can be filled using a lower power level.<br>With MIG process, Crater fill duration,<br>wire feed speed and voltage are preset                                                                                                    |
| - Crater fill wire feed speed    | 0.70 25.0 m/min, Auto, step 0.05 or 0.1<br>Default = 5 m/min | by the user.<br>When the wire feed speed is less than 5<br>m/min, the adjustment step is 0.05 and<br>when the wire feed speed is 5 m/min or                                                                                                    |
| - Crater fill voltage            | 8 45 V, Auto, step 0.1 V<br>Default = 18V                    | For 1-MIG process, refer to the 1-MIG parameter table.                                                                                                    |
| Post current                     | -30 +30                                                      | Post current setting affects the wire<br>length at the weld end, for example to<br>prevent the wire from stopping too close<br>to the weld pool. This also enables the<br>optimum wire length for the start of the<br>next weld.                                                                                                    |
| Wire feed end step (WF end step) | OFF/ON<br>Default = OFF                                      | Wire feed end step feature prevents the filler wire from sticking to the contact tip when the welding ends.                                                                                                    |
| Post gas                         | 0.0 9.9 s, Auto, step 0.1<br>0.0 = OFF                       | Welding function that continues the<br>shielding gas flow after the arc has extin-<br>guished. This ensures that the hot weld<br>does not come into contact with air after<br>the arc is extinguished, protecting the<br>weld and also the electrode. Used for all<br>metals. Especially stainless steel and<br>titanium require longer post gas times. |

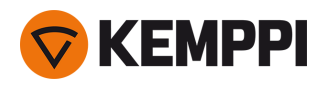

## 1-MIG welding parameters

| Parameter                 | Parameter value                                  | Description                                                                                                    |
|---------------------------|--------------------------------------------------|----------------------------------------------------------------------------------------------------|
| Trigger logic             | 2T, 4T, Powerlog (2 levels or 3 levels)          | Welding guns can have several altern-<br>ative trigger operation modes (trigger<br>logics). Most common are 2T and 4T. In<br>2T mode you hold the trigger down<br>while welding. In 4T mode you press and<br>release the trigger to start or to stop weld-<br>ing.<br>Note that enabling Powerlog opens addi-<br>tional Powerlog settings in the Welding<br>parameters view.<br>For more information, refer to "Trigger<br>logic functions" on page 56. |
| Upslope                   | ON/OFF                                           | Upslope is a welding function that                                                                                                    |
| - Upslope start level     | 10 100 %, Auto, step 1<br>Default = 50           | determines the time, during which the<br>welding current gradually increases to<br>the desired welding current level at the                                                                                                    |
| - Upslope time            | 0.1 5 s, Auto, step 0.1<br>Default = 0.10        | start of the weld. The upslope start level and time are preset by the user.                                                                                                    |
| Hot start                 | ON/OFF                                           | Welding function that uses higher or<br>lower wire feed speed and welding cur-                                                                                                    |
| - Hot start level         | -50 +200 %, Auto, step 1<br>Default = 40         | rent at the start of the weld. After the Hot<br>start period the current changes to nor-<br>mal welding current level. This facilitates<br>the start of the weld especially with alu-<br>minum materials. The Hot start level and<br>time (only in 2T trigger mode) are preset<br>by the user.                                                                                                    |
| - Hot start time          | 0.0 9.9 s, Auto, step 0.1<br>Default = 1.2 s     |                                                                                                    |
| Wise feature              | None, WiseFusion, WisePenetration+,<br>WiseSteel | When selected, a list of available Wise fea-<br>tures is opened for selection. For more<br>information on these features, refer to<br>"Additional guidance to functions and<br>features" on page 56.<br>(Not available with MAX Cool, MAX<br>Speed and MAX Position.)                                                                                                    |
| Fine tuning               | Example: -10.0 +10.0 V *<br>Step 0.1 V           | Fine tuning of the welding voltage.<br>* The voltage range for fine tuning is<br>defined by the active welding program.                                                                                                    |
| Crater fill               | ON/OFF                                           | When welding with high power, a crater<br>is usually formed at the end of the weld.<br>The Crater fill function decreases the<br>welding power / wire feed speed at the<br>end of the welding job so that the crater<br>can be filled using a lower power level.<br>With 1-MIG process, Crater fill start level,<br>duration and end level are preset by the<br>user.                                                                                   |
| - Crater fill start level | 10 150 %, Auto, step 1<br>Default = 100          |                                                                                                    |
| - Crater fill time        | 0.0 10.0 s, Auto, step 0.1<br>Default = 1.0 s    |                                                                                                    |
| - Crater fill end level   | 10 150 %, Auto, step 1<br>Default = 30           |                                                                                                    |
| Current                   | 15 350 A, step 1<br>Default = 50 A               | Welding current adjustment with<br>WisePenetration+ only.                                                                                                    |

The parameters listed here are available for adjustment only with the 1-MIG process.

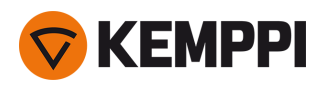

## Pulse/DPulse welding parameters

The parameters listed here are available for adjustment in addition to the MIG and 1-MIG welding parameters.

| Parameter                       | Parameter value                      | Description                                                                                                    |
|---------------------------------|--------------------------------------|----------------------------------------------------------------------------------------------------|
| Pulse current %                 | -10 +15 %, step 1                    | The pulse current fine tuning relative to the current with Pulse and DPulse weld-ing processes.                                                                                                    |
| DPulse ratio                    | 10 90 %, step 1                      | This adjusts the double pulse time per-<br>centage, i.e. how long the double pulse is<br>at the first pulse level. The second pulse<br>level is determined in relation to the first<br>level setting.                                                                                                    |
| DPulse frequency                | 0.4 8.0 Hz, Auto, step 0.1           | This adjusts the double pulse frequency.<br>How long it takes from the start of 1st<br>level to the end of 2nd level.                                                                                                    |
| DPulse level 1: Wire feed speed | 0.50 25 m/min, step 0.05 or 0.1      | First double pulse level wire feed speed<br>(and minimum / maximum values for<br>wire feed speed).<br>When the wire feed speed is less than 5<br>m/min, the adjustment step is 0.05 and<br>when the wire feed speed is 5 m/min or<br>more, the adjustment step is 0.1.                                                                           |
| DPulse level 1: Fine tuning     | -10 +10, step 1                      | Fine tuning of the welding voltage.                                                                                                    |
| DPulse level 1: Dynamics        | -10.0 +10.0, step 0.2<br>Default = 0 | Controls the short circuit behavior of the arc. The lower the value the softer the arc, the higher the value the rougher the arc.                                                                                                    |
| DPulse level 2: Wire feed speed | 0.50 25 m/min, step 0.05 or 0.1      | Second double pulse level wire feed<br>speed. The DPulse level 2 wire feed<br>speed changes automatically when the<br>DPulse level 1 wire feed speed setting is<br>adjusted.<br>When the wire feed speed is less than 5<br>m/min, the adjustment step is 0.05 and<br>when the wire feed speed is 5 m/min or<br>more, the adjustment step is 0.1. |
| DPulse level 2: Fine tuning     | -10 +10, step 1                      | Fine tuning of the welding voltage.                                                                                                    |
| DPulse level 2: Dynamics        | -10.0 +10.0, step 0.2<br>Default = 0 | Controls the short circuit behavior of the arc. The lower the value the softer the arc, the higher the value the rougher the arc.                                                                                                    |

#### **MAX Speed parameters**

The parameters listed here are MAX Speed process specific.

| Parameter           | Parameter value          | Description                  |
|---------------------|--------------------------|------------------------------|
| MAX Speed frequency | 100 800 Hz, Auto step 10 | MAX Speed frequency setting. |

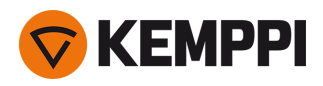

## **MAX Position parameters**

The parameters listed here are MAX Position process specific.

| Parameter              | Parameter value                       | Description                            |
|------------------------|---------------------------------------|----------------------------------------|
| MAX Position frequency | -0.5 +0.5 Hz, step 0.1<br>Default = 0 | MAX Position frequency fine tuning.    |
| Pulse current %        | -10 15 %, step 1<br>Default = 0       | MAX Position pulse current adjustment. |
| Plate thickness        | 3.0 12.0 mm                           | MAX Position plate thickness setting.  |

#### **TIG welding parameters**

The parameters listed here are available for adjustment with the TIG process.

| Parameter     | Parameter value                    | Description                                                                                                    |
|---------------|------------------------------------|----------------------------------------------------------------------------------------------------|
| Trigger logic | 2T, 4T                             | Welding guns can have several altern-<br>ative trigger operation modes (trigger<br>logics). Most common are 2T and 4T. In<br>2T mode you hold the trigger down<br>while welding. In 4T mode you press and<br>release the trigger to start or to stop weld-<br>ing.                                                                                      |
| Post gas      | 0.0 9.9 s, step 0.1<br>0.0 = OFF   | Welding function that continues the<br>shielding gas flow after the arc has extin-<br>guished. This ensures that the hot weld<br>does not come into contact with air after<br>the arc is extinguished, protecting the<br>weld and also the electrode. Used for all<br>metals. Especially stainless steel and<br>titanium require longer post gas times. |
| Current       | 15 350 A, step 1<br>Default = 50 A | Welding current adjustment.                                                                                                    |

## MMA welding parameters

The parameters listed here are available for adjustment with the MMA process.

| Parameter       | Parameter value                      | Description                                                                                                    |
|-----------------|--------------------------------------|----------------------------------------------------------------------------------------------------|
| Dynamics        | -10.0 +10.0, step 0.2<br>Default = 0 | Controls the short circuit behavior of the arc. The lower the value the softer the arc, the higher the value the rougher the arc.                                                                                                    |
| Hot start level | -30 +30<br>Default = 0               | Welding function that uses higher or<br>lower wire feed speed and welding cur-<br>rent at the start of the weld. After the Hot<br>start period the current changes to nor-<br>mal welding current level. This facilitates<br>the start of the weld especially with alu-<br>minum materials. In MMA the Hot start<br>level is preset by the user. |
| Current         | 15350 A, step 1<br>Default = 50 A    | Welding current adjustment.                                                                                                    |

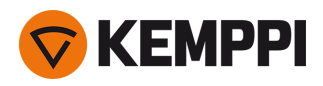

# 3.3.6 Control panel: Weld history

The Weld history view collects the information of the past welds (the last 10) into one view for later checking. To change how the weld data averages are calculated (with or without slope phases) refer to "Control panel: Device settings" on the next page.

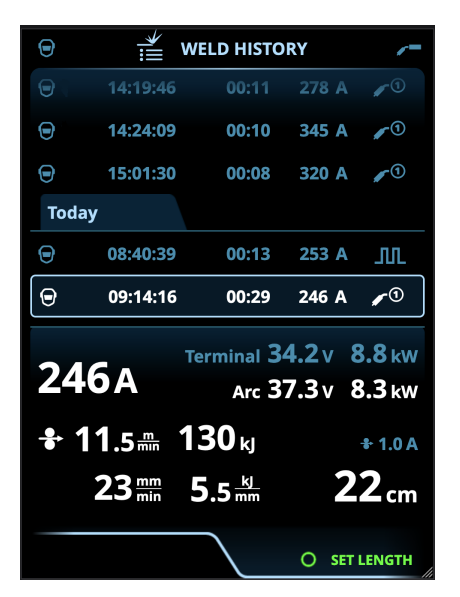

### Heat input calculation in weld history view

The heat input of a weld can be calculated by entering the weld length into the weld's history entry.

- 1. Select 'Set length' by pressing the right control knob button.
- 2. Set the weld length by turning the right control knob.
- 3. Confirm the weld length for calculation by pressing the control knob button.

# 3.3.7 Control panel: Info view

The **Info** view shows information on the device usage.

Through this view it is also possible to access the error logs, list of installed welding programs, additional operating information and device info, such as the software version and equipment serial numbers.

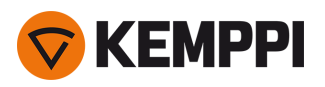

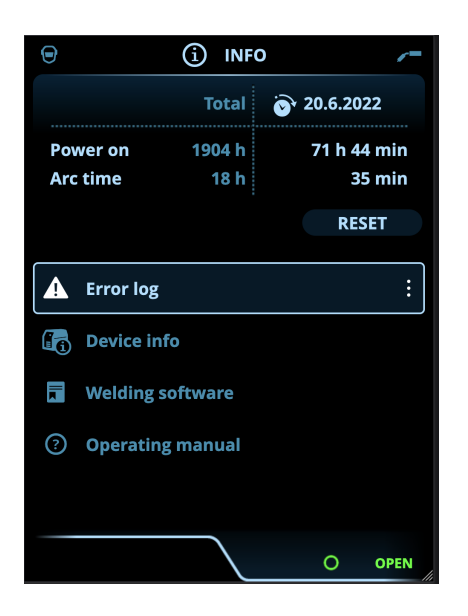

# 3.3.8 Control panel: Device settings

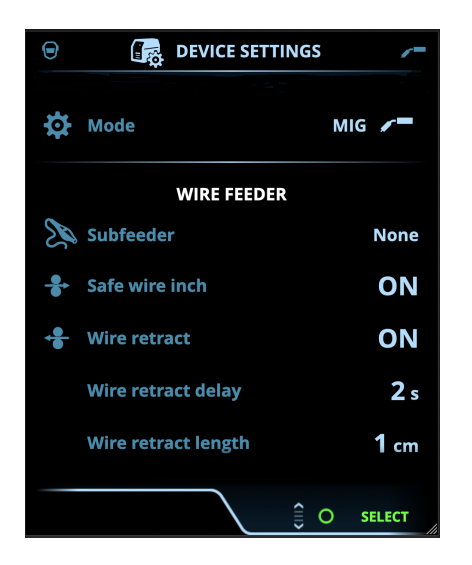

### **Changing settings**

- 1. Turn the right control knob to highlight the desired settings parameter.
- 2. Press the right control knob to select the settings parameter for adjustment.
- 3. Turn the right control knob to select the settings value.

>> Depending on the settings parameter to be adjusted, refer also to the Settings table below for more details.

4. Confirm the new value / selection and close the adjustment view by pressing the right control knob.

### Settings

| Parameter | Parameter value | Description                                                                                                    |
|-----------|-----------------|----------------------------------------------------------------------------------------------------|
| Mode      | MIG/TIG/MMA     | Note: For TIG welding the polarity (+/-)<br>must also be switched. For more inform-<br>ation, refer to "Changing welding polar-<br>ity" on page 67. |

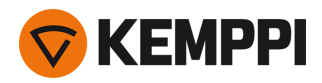

| Remote control                              | OFF/Remote/Gun<br>Default = OFF                 | If remote controller is not connected, this selection is not available.                                                                                                    |
|---------------------------------------------|-------------------------------------------------|----------------------------------------------------------------------------------------------------|
| Remote mode<br>(with 1-knob remote control) | Wire feed speed / Channel                       | This determines what is changed with<br>the remote, wire feed speed or memory<br>channel (available channels: 15). If<br>remote controller is not connected and<br>remote not selected, this selection is not<br>available.                                                                                                    |
| Remote mode<br>(with 2-knob remote control) | Welding parameter / Channel                     | This determines what is changed with<br>the remote, welding parameter(s) or<br>memory channel (available<br>channels: 15). The adjusted parameters<br>are process-specific.<br>If remote controller is not connected and<br>remote not selected, this selection is not<br>available.<br>Note: When the remote mode is set to<br>'Channel', only the left remote control<br>knob is in use. |
|                                             |                                                 |                                                                                                    |
| Subfeeder<br>(with MIG only)                | <i>Subfeeder model /</i> None<br>Default = None | If a compatible subfeeder is connected,<br>select the subfeeder from the list.<br>Compatible subfeeders:<br>SuperSnake GTX (10 m, 15 m, 20 m, 25 m),<br>Binzel PP401D, Binzel PP36D.                                                                                                    |
| Safe wire inch<br>(with MIG only)           | OFF/ON                                          | When ON, and the arc doesn't ignite, the filler wire is fed 5 cm When OFF, 5 m of filler wire is fed.                                                                                                    |
| Wire retract                                | OFF/ON                                          | This is an automatic wire retract feature.<br>Once the arc is extinguished, the wire is                                                                                                    |
| - Wire retract delay                        | 210 s, step 1<br>Default = 5 s                  | retracted for additional safety. The user<br>can change the wire retract delay and<br>length settings                                                                                                    |
| - Wire retract length                       | 110 cm, step 1<br>Default = 2 cm                | Note: Wire retract function is disabled if a subfeeder is connected.                                                                                                    |
| Gas guard                                   | OFF/ON<br>Default = OFF                         | Gas guard prevents welding without shielding gas.                                                                                                    |
|                                             |                                                 |                                                                                                    |
| Language                                    | Available languages                             | This allows the user to select the control panel language from a list of available languages.                                                                                                    |
| Weld data time                              | 030 s, step 1<br>0 = OFF<br>Default = 5 s       | This defines if and how long the weld data summary is shown after each weld.                                                                                                    |

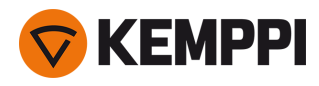

| Weld data average                    | Without slopes / Entire weld<br>Default = Without slopes | This feature allows the user to change<br>how the weld data averages are<br>calculated: with or without the slope<br>phases in the beginning and in the end<br>of the weld.<br>This setting affects the calculation of the<br>averages for the following: welding<br>voltage (terminal and arc voltage), weld-<br>ing current, welding power and wire feed<br>speed. |
|--------------------------------------|----------------------------------------------------------|----------------------------------------------------------------------------------------------------|
| Brightness                           | 110                                                      | The control panel display brightness.                                                                                                    |
| Date                                 | Current date                                             | Date setting.                                                                                                    |
| Time (24h)                           | Current time                                             | Time setting in 24h format.                                                                                                    |
| Screensaver                          | OFF/1120 min, step 1<br>Default = 5 min                  | The screensaver image is shown on dis-<br>play after the set time period. By default,<br>the Kemppi logo is shown. To change the<br>screensaver image, refer to "USB update"<br>on page 64.                                                                                                    |
|                                      |                                                          |                                                                                                    |
| Cable calibration<br>(with MIG only) | Start/Cancel                                             | The date and time and the calibration<br>information of the previous calibration is<br>also shown.<br>Refer to "Calibrating welding cable" on<br>page 35 for cable calibration.                                                                                                    |
| Water cooling                        | OFF/Auto/ON<br>Default = Auto                            | When ON is selected, the coolant is cir-<br>culated continuously, and when Auto is<br>selected, the coolant is circulated only<br>during welding.                                                                                                    |
| VRD<br>(with MMA only)               | Always ON<br>(with MMA only)                             | Voltage reduction device (VRD) reduces<br>the open-circuit voltage to maintain<br>below a certain voltage value.                                                                                                    |
|                                      |                                                          |                                                                                                    |
| Backup                               | (Selection)                                              | This allows the settings to be saved on a connected USB memory stick.                                                                                                    |
| Restore                              | (Selection)                                              | This allows the settings to be restored from a connected USB memory stick.                                                                                                    |
| Factory reset                        | Reset/Cancel<br>Default = Cancel                         | This resets the machine to factory set-<br>tings.                                                                                                    |

# 3.3.9 Control panel: Applying welding programs

To select and apply a MIG welding process and program, a corresponding memory channel must be created.

When creating the memory channel for a particular MIG welding process, the selection of welding programs can be narrowed down based on the available MIG welding processes: Manual, 1-MIG, MAX Speed (optional), MAX Position (optional) and MAX Cool (optional).

Use the welding program that is in accordance with your welding setup (e.g. welding wire and gas properties).

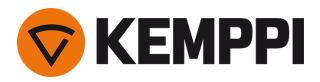

- 1. Go to the Memory channels view. (Refer to "Control panel: Channels" on page 39 for more information.)
- 2. Enter the actions menu.
- 3. Select Create channel.

>> A filter view opens.

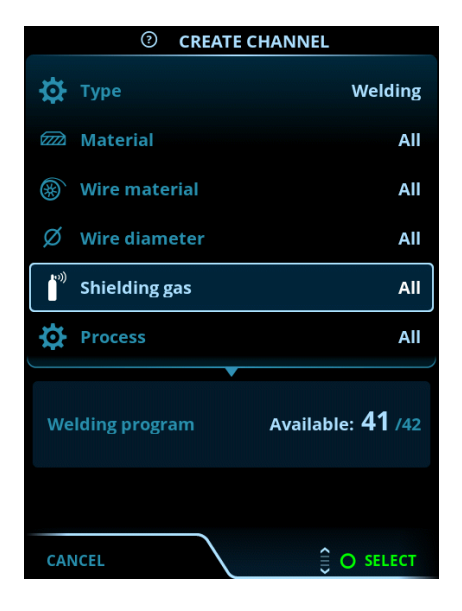

- 4. Use the filter options (e.g. material, wire material or wire diameter) to find the welding programs best suited for the purpose.
- () The operation mode set in the panel <u>Settings</u> determines for which main welding process the programs here are shown. In MIG mode, the process selection in the Create channel view allows to narrow down the search more specifically to different MIG processes.
- () If manual MIG is selected as the process, other filter and welding program selections are disabled.
- 5. Once ready, go to the Welding program selection at the bottom to view the suitable welding programs.

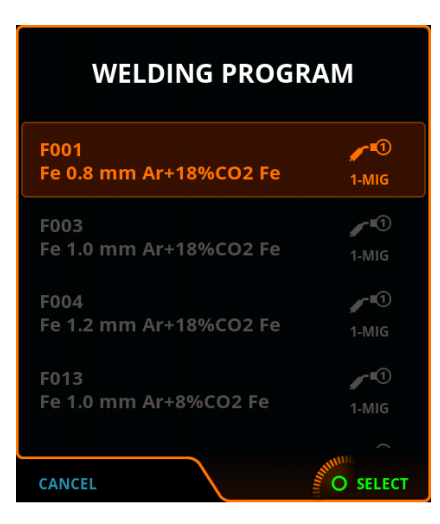

- 6. Select a welding program.
  - >> The selected welding program is now shown in the filter view.

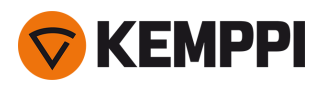

7. To save, scroll down to Save to and select it.

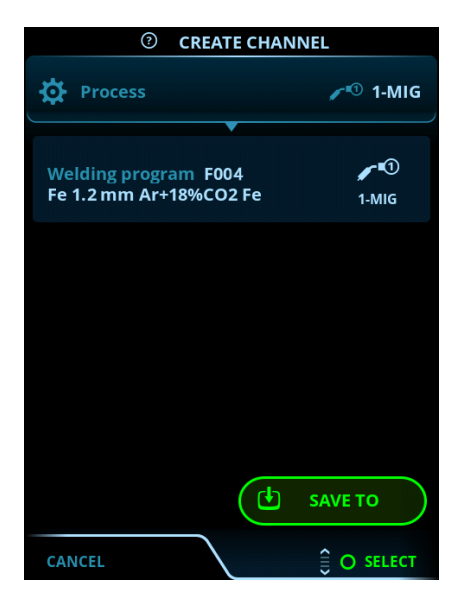

Select the memory channel slot for saving and confirm.

Once ready, you can continue to the Welding parameters view to adjust the welding settings for the new channel, create a new channel or go back to the Channels view.

**Tip:** It is also possible to create new channels based on all of the unused welding programs available for the selected operation mode by selecting **Create all** in the Channel view's actions menu. This option uses the available memory channel slots.

# 3.3.10 Control panel: Weld data view

After each weld, a weld summary is displayed briefly. To change the weld data view duration or how the weld data averages are calculated (with or without slope phases), refer to "Control panel: Device settings" on page 51.

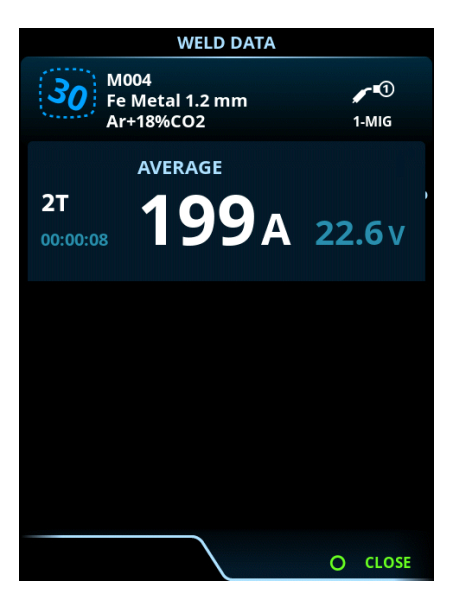

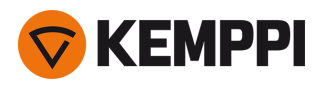

# 3.4 Additional guidance to functions and features

This section summarizes the Master M 358 functions and features and how to use them.

## 3.4.1 Trigger logic functions

You can select the trigger logic in the Welding parameters view.

## 2Т

In 2T, pressing the trigger ignites the arc. Releasing the trigger switches the arc off.

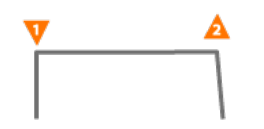

### **4**T

In 4T, pressing the trigger starts the pre gas, and releasing the trigger ignites the arc. Pressing the trigger again switches the arc off. Releasing the trigger ends the post gas.

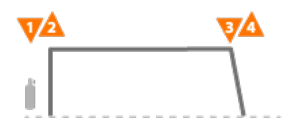

### Powerlog

Powerlog trigger logic function allows the user to switch between two or three different power levels. In Powerlog, pressing the trigger starts the pre gas, and releasing the trigger ignites the arc. A quick press of the trigger during welding switches between levels (after the last defined power level the first level is selected). Long-pressing the trigger at any of the levels during welding switches the arc off.

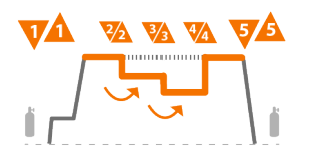

To take Powerlog into use, go to the control panel's <u>Welding parameters view</u> and select Powerlog as the trigger logic. Once selected, choose whether 2 or 3 power levels are used. Still in the Welding parameters view, set up the power levels for this function. The parameters available for adjustment for each level are:

- Wire feed speed and its minimum and maximum values
- Voltage / Fine tuning
- Dynamics (not available with MAX Cool).

The wire feed speed of each level can also be adjusted in the Home view. Pressing the left control knob button changes between levels. Green color indicates the selected Powerlog level:

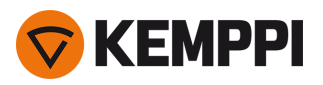

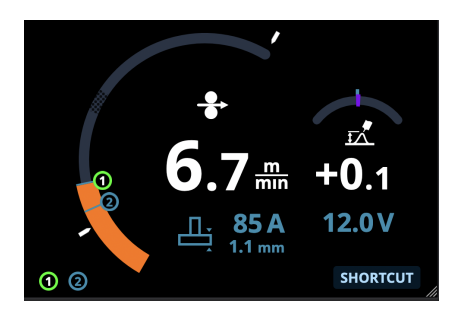

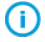

Powerlog trigger logic is not available with manual MIG, MAX Speed, MAX Position or DPulse processes.

O Powerlog trigger logic cannot be used together with a remote control. If a Powerlog memory channel is selected when a remote control is in use, the trigger logic is automatically switched to 4T.

## 3.4.2 1-MIG

1-MIG is a MIG/MAG welding process where the voltage is defined automatically when you adjust the wire feed speed. The voltage is calculated based on the welding program in use. The process is suitable for all materials, shielding gases and welding positions. 1-MIG supports WiseSteel, WisePenetration+ and WiseFusion features, as well as various optimized welding programs.

>> To take 1-MIG into use, go to the Memory channels view and select an existing memory channel with 1-MIG process.

If there aren't any 1-MIG memory channels available, create a new one for 1-MIG process by selecting an available 1-MIG welding program for the channel. Follow the instructions in "Control panel: Applying welding programs" on page 53.

## 3.4.3 WiseFusion feature

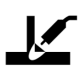

The WiseFusion welding feature enables adaptive arc length control, which keeps the arc optimally short and focused. WiseFusion increases the welding speed and penetration and decreases heat input. WiseFusion can be used throughout the power range (short arc, globular arc and spray arc). WiseFusion is compatible with 1-MIG, MAX Position and pulsed MIG welding processes.

- >> To take WiseFusion into use, go to the control panel's <u>Welding parameters view</u> and apply the WiseFusion feature.
- >> To adjust the welding power/wire feed speed, in the control panel's Home view, turn the left control knob.
- >> To fine tune the heat output while welding, in the control panel's **Home view**, turn the right control knob.

#### For more information on Wise products, visit www.kemppi.com.

## 3.4.4 WisePenetration+ feature

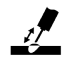

In standard MIG/MAG welding, changes in stick-out length cause welding current to fluctuate. WisePenetration+ maintains constant welding current by controlling the wire feed speed according to the stick-out length. This ensures stable and effective penetration and prevents burn through. WisePenetration+ also adjusts the voltage adaptively, which keeps

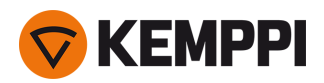

the arc focused and optimally short. WisePenetration+ enables welding with Reduced Gap Technology (RGT) and is compatible with 1-MIG welding process.

- >> To take WisePenetration+ into use, go to the control panel's <u>Welding parameters view</u> and apply the WisePenetration+ feature.
- >> To adjust the welding current while welding, in the control panel's Home view, turn the left control knob.
- >> To fine tune the heat output while welding, in the control panel's Home view, turn the right control knob.

For more information on Wise products, visit www.kemppi.com.

## 3.4.5 WiseSteel feature

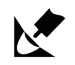

The WiseSteel welding feature is based on modifying the conventional MIG/MAG arcs to enable higher quality of welds. WiseSteel improves the arc control, reduces spatter and helps create an optimally-formed weld pool.

- >> To take WiseSteel into use, go to the control panel's Welding parameters view and apply the WiseSteel feature.
- >> To adjust the welding power/wire feed speed while welding, in the control panel's <u>Home view</u>, turn the left control knob.
- >> To fine-tune the heat output while welding, in the control panel's Home view, turn the right control knob.

When using WiseSteel, different adjustment methods are applied at different power ranges (different arcs). The wire feed speed / current indicator shows the arc range: Short arc — Globular arc — Spray arc.

Short arc range:

• WiseSteel is based on adaptive short arc control; that is, the process adjusts the short circuit ratio. This creates an easily-adjustable arc and less spatter. Within the short arc range, the shape of the current is similar to the traditional short arc welding. When a short arc is used in vertical up welding where weaving motion is applied, WiseSteel ensures good quality through adapting to the changes in the stick-out length.

Globular arc range:

• Globular arc means that WiseSteel fluctuates the power between short arc and spray arc at a low frequency, so that the average power stays within the globular arc range. This results in less spatter than conventional globular arc welding, and a welding pool that enables excellent structural durability.

Spray arc range:

 Within the spray arc range, WiseSteel is based on adaptive arc length control, which keeps the arc optimally short. WiseSteel also utilizes micro-pulsed welding current. This creates a well-formed weld pool that enables excellent bead geometry and optimal penetration with smooth and durable joints, and speeds up the work. The pulsing is not noticeable to the welder. The shape and control of the current are close to the conventional spray arc welding.

For more information on Wise products, visit www.kemppi.com.

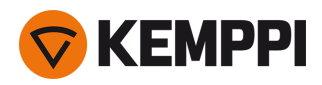

# 3.5 Pulse welding

The advantages of Pulse are a higher welding speed and deposition rate compared to short-arc welding, lower heat input compared to spray-arc welding, a spatter-free globular arc and smooth appearance of the weld. Pulse is suitable for all position welding. It is excellent for welding aluminum and stainless steel, especially when the material thickness is small.

#### Pulse

# ா

Pulse is a synergic MIG/MAG welding process where the current is pulsed between the base current and the pulse current.

>> To take Pulse welding process into use, go to "Control panel: Channels" on page 39 and select an available Pulse channel.

If there aren't any Pulse memory channels available, create a new one for Pulse process by selecting an available Pulse welding program for the channel. Follow the instructions in "Control panel: Applying welding programs" on page 53.

>> Once selected, the corresponding Pulse welding process parameters become available for adjustment in the Welding parameters view. For more information, refer to the pulse welding parameters in "Control panel: Welding parameters" on page 44.

### DPulse

# willow

DPulse is a double-pulse MIG/MAG welding process with two separate power levels. The welding power varies between these two levels. The parameters of each level are controlled independently.

>> To take DPulse welding process into use, go to "Control panel: Channels" on page 39 and select an available Pulse channel.

If there aren't any Pulse memory channels available, create a new one for Pulse process by selecting an available Pulse welding program for the channel. Follow the instructions in "Control panel: Applying welding programs" on page 53.

>> Once selected, the corresponding DPulse welding process parameters become available for adjustment in the Welding parameters view. For more information, refer to the pulse welding parameters in "Control panel: Welding parameters" on page 44.

## 3.5.1 MAX Cool process

MAX Cool is a synergic MIG/MAG welding process that is designed for root pass welds and sheet metal applications. MAX Cool is suitable for all welding positions and provides a smooth arc, reducing spatter.

- >> To take MAX Cool into use, go to the control panel's <u>Welding parameters view</u> and apply MAX Cool. Optionally, go to the <u>Memory channels view</u> and create a new memory channel with MAX Cool process.
- >> To adjust the wire feed speed while welding, or in the control panel's <u>Home view</u>, turn the left control knob. The adjustment's effect on the plate thickness is also shown.
- >> To fine tune the heat output while welding, or in the control panel's Home view, turn the right control knob.

#### Max Cool supports these filler wire and shielding gas combinations:

- Fe solid & Ar + 8...25 % CO<sub>2</sub> (1.0 mm, 1.2 mm)
- Fe solid & CO<sub>2</sub> (1.0 mm, 1.2 mm)
- Ss solid & Ar + 2 % CO<sub>2</sub> (1.0 mm, 1.2 mm)

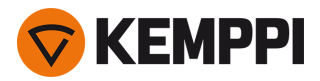

- CuSi3 & Ar (1.0 mm)
- CuAl8 & Ar (1.0 mm).

# 3.5.2 MAX Position process

MAX Position is a synergic MIG/MAG welding process optimized for vertical fillet welds (position: PF). MAX Position automatically switches between two separate power levels. The two power levels can use the same welding process or two different welding processes.

- >> To take MAX Position into use, go to the control panel's <u>Welding parameters view</u> and apply MAX Position. Optionally, go to the <u>Memory channels view</u> and create a new memory channel with MAX Position process.
- >> In <u>Welding parameters view</u>, MAX Position frequency can be adjusted and the optional WiseFusion feature can be applied. The ratio of the two power levels is preset.
- >> To adjust the average wire feed speed while welding, or in the control panel's <u>Home view</u>, turn the left control knob. The adjustment's effect on the plate thickness is also shown.
- >> To fine tune the welding voltage while welding, or in the control panel's <u>Home view</u>, turn the right control knob.

#### MAX Position supports these filler wire and shielding gas combinations:

- Fe solid & Ar + 18% CO<sub>2</sub> (1.0 mm, 1.2 mm)
- Fe solid & Ar + 8% CO<sub>2</sub> (1.0 mm, 1.2 mm)
- Fe MC + 18% CO<sub>2</sub> (1.2 mm)
- Ss solid & Ar + 2% CO<sub>2</sub> (1.0 mm, 1.2 mm)
- AlMgl & Ar (1.0 mm, 1.2 mm)

MAX Position supports these plate thicknesses:

• 3...12 mm

MAX Position utilizes also other welding processes (depending on the material):

- Fe & Fe MC: 1-MIG (with low power) and Pulse MIG (with high power)
- Ss & Al: Pulse MIG (throughout the power range).

# 3.5.3 MAX Speed process

MAX Speed is a synergic pulsed MIG/MAG welding process. It is designed to maximize the welding speed and to minimize the heat input by modifying the conventional MIG/MAG arcs. MAX Speed is designed for steel and stainless steel welding applications mainly in the PA and PB positions. It is suitable for plate thicknesses above 2.5 mm, the ideal maximum plate thickness being approximately 6 mm.

MAX Speed operates within the spray arc range. Welding current is pulsed with constant frequency and amplitude. Arc length is controlled with the normal voltage control. MAX Speed's low-amplitude pulsing enables an effective transfer mode with lower wire feed speed than with conventional MIG/MAG arc. The pulsing is not noticeable to the welder.

- >> To take MAX Speed into use, go to the control panel's <u>Welding parameters view</u> and apply MAX Speed. Optionally, go to the <u>Memory channels view</u> and create a new memory channel with MAX Speed process.
- >> In Welding parameters view, the MAX Speed frequency can be adjusted.
- >> To adjust the wire feed speed while welding, or in the control panel's <u>Home view</u>, turn the left control knob. The adjustment's effect on the plate thickness is also shown.
- >> To fine tune the welding voltage while welding, or in the control panel's <u>Home view</u>, turn the right control knob.

#### MAX Speed supports these filler wire and shielding gas combinations:

- Fe solid & Ar + 18% CO<sub>2</sub> (1.0 mm, 1.2 mm)
- Fe solid & Ar + 8% CO<sub>2</sub> (1.0 mm, 1.2 mm)
- Fe MC & Ar + 18% CO<sub>2</sub> (1.2 mm)
- Ss solid & Ar + 2% CO<sub>2</sub> (1.0 mm, 1.2 mm).

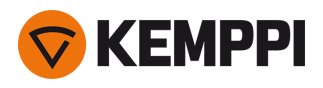

# 3.6 Wireless connection (WLAN)

To connect the welding equipment to your local wireless network:

- **1.** On the control panel, go to the **WLAN view**.
- 2. Turn the WLAN feature on by turning and pressing the right control knob.

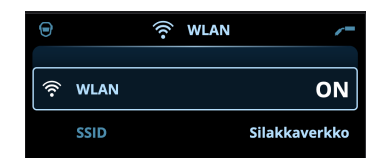

3. Enter your local wireless network's SSID (Service Set Identifier), i.e. the name of your Wi-Fi network.

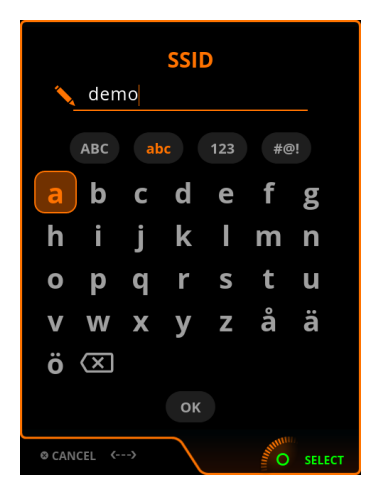

>> Use the right control knob to select letters.

**4.** Enter your WLAN password.

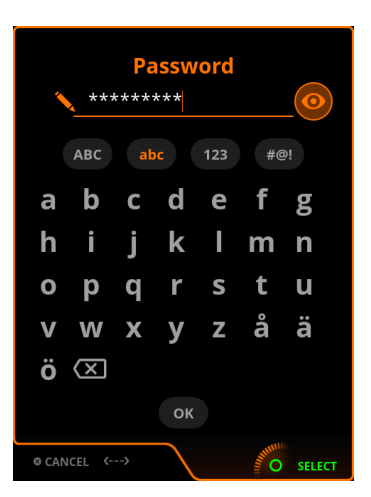

>> Use the right control knob to select letters.

Once connected, the WLAN status information is shown.

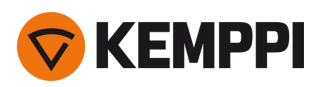

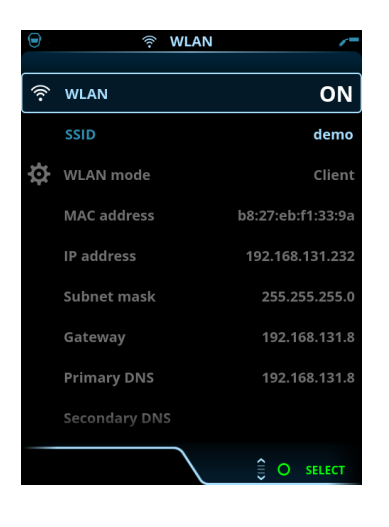

The WLAN mode is set to 'Client' by default and it cannot be changed.

# 3.6.1 Digital Welding Procedure Specification (dWPS)

The use of digital WPS (Welding Procedure Specification, dWPS) and WeldEye cloud service require a valid Kemppi WeldEye subscription with the Welding Procedures module. For more information on WeldEye, refer to <u>weldeye.com</u> or contact your Kemppi representative.

Digital Welding Procedure Specification (dWPS) is a WPS in digital format that can be set to observe the welding parameters of the Master M 358 equipment. The WPSes can be read on the control panel display and/or a memory channel can be linked with a WPS. The Master M 358 control panel provides a couple of ways to achieve this:

- >> In the main WPS view: Follow the more detailed steps in "Control panel: WPS view" on page 41.
- >> In the **Memory channels view** via activating an existing memory channel: Open the memory channel 'Actions' and choose to link it with a WPS. In the view that opens, select the WPS and weld pass information to be linked with the memory channel. More detailed information on memory channels is in "Control panel: Channels" on page 39.

## 3.6.2 WeldEye ArcVision

The use of WeldEye cloud service requires a valid Kemppi WeldEye subscription. The Master M 358 equipment includes a link to a free trial registration – featuring also a free trial option for WeldEye ArcVision. For more information on WeldEye, refer to weldeye.com or contact your Kemppi representative.

The WeldEye's ArcVision module is intended for cloud-based tracking of the welding operations carried out with the welding equipment. The ArcVision on the welding device itself is a connection feature for connecting to the WeldEye cloud service. The actual welding information gathered by the welding equipment is passed on to the WeldEye cloud where it can be accessed using a desktop computer and an internet browser.

To take the WeldEye ArcVision feature in use, the equipment must be connected to the internet via the built-in wireless connection (WLAN). Refer to "Wireless connection (WLAN)" on the previous page for instructions.

Master M 358 comes preinstalled with a trial license for ArcVision. The trial license can be activated by following these steps:

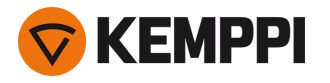

- 1. On the Master M 358 control panel, go to the WPS view.
- 2. Use a QR code reader on your mobile device to open the WeldEye web link or navigate to 'https://register.weldeye.io/weldeye' on your web browser.

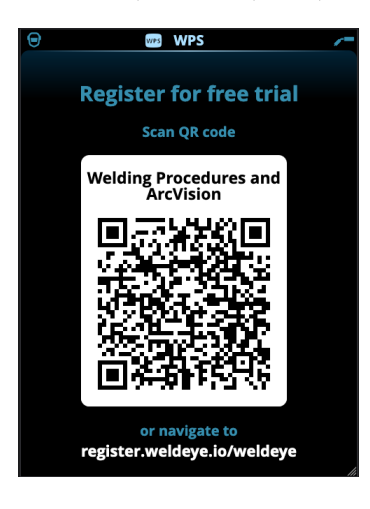

- **3.** Complete the registration process as instructed on the registration page. Once finished, the equipment is connected to WeldEye ArcVision.
- **(**) You will be required to fill in the serial number and four-digit security pin of your Master M 358 machine. These can be found on the machine's rating plate.
- (i) The free trial registration includes both the WeldEye Welding Procedures and WeldEye ArcVision modules.

# 3.6.3 WeldEye with DCM

With Master M 358, the WeldEye connection option is built-in. The WeldEye welding management software is also available for use with an additional Digital Connectivity Module (DCM) device. DCM is connected directly to the Master M 358 machine's control connection with the cables and adapters delivered with the DCM device.

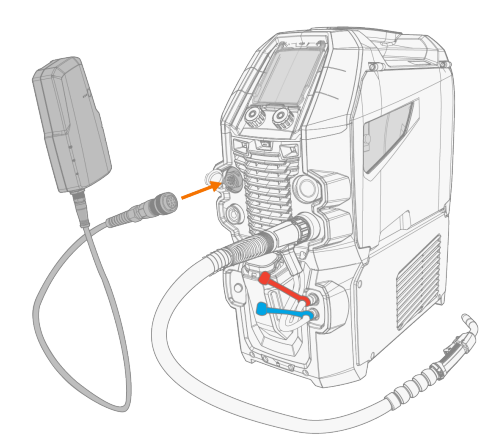

For more information on installing and using the DCM device, refer to userdoc.kemppi.com (DCM/WeldEye).

### Discover WeldEye – universal welding management software

WeldEye is your primary tool and storage space for keeping your welding-related documents in order. WeldEye is a universal solution for managing welding production.

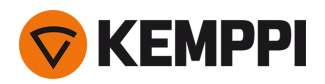

WeldEye's modular structure is based on various useful functions that serve the needs of wide-ranging industries and welding-related tasks:

#### • Welding procedures

- >> Includes the digital library and management of pWPS, WPQR and WPS templates according to the most important welding standards.
- Personnel and qualifications

>> Includes the management and renewal processes of all personnel - welders and inspectors - qualification certificates.

Quality management

>> Includes quality verification functionalities with digital WPS and qualification compliance control against automatically collected digital welding data.

- Welding management
  - >> Includes document register functionalities and features for comprehensive welding project documentation and management.

For more information on WeldEye, refer to <u>www.weldeye.com</u>.

## 3.6.4 USB backup and restore

The USB backup feature allows the current welding parameters, memory channels and other settings to be backed up on a USB memory stick.

- **1.** Turn the welding machine on.
- 2. If creating a backup, go to the device settings and select **Backup**.
- 3. If restoring from a backup, go to the device settings and select **Restore**.
- 4. Open the USB connector cover and connect the USB memory stick to the Master M 358 control panel.

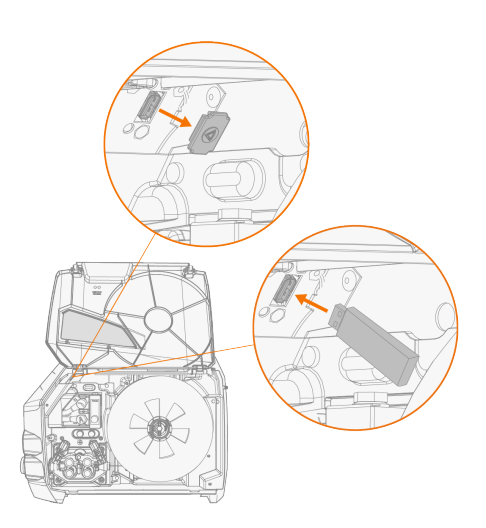

5. Follow the steps on the control panel screen to complete the backup/restore operation.

## 3.6.5 USB update

The USB update feature allows the firmware to be updated as well as welding programs, processes and features to be installed using a USB memory stick.

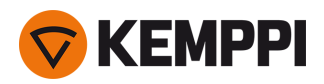

There can be only one ZIP file on the USB memory stick inserted into the welding system at once. This can be either a dedicated firmware pack for this welding system or a welding program and license pack (matching the power source serial number). For more information on the available software and compatibility, contact your local Kemppi representative.

#### Firmware and welding software

- 1. Ensure you have the correct firmware/software ZIP package saved on your computer for the welding equipment in question.
- 2. Connect the USB memory stick to the computer.
- 3. Prepare the USB memory stick by copying the firmware/software ZIP file into the root folder of the memory stick.
- 4. Turn the welding equipment on.
- 5. Open the USB connector cover and connect the USB memory stick to the Master M 358 control panel.

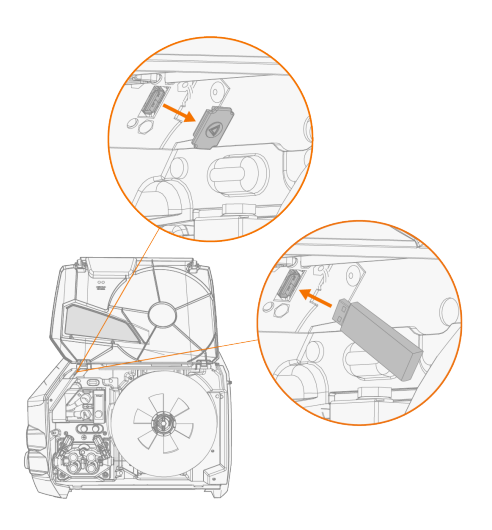

6. The update process starts automatically. Follow the on-screen instructions.

#### Custom screensaver image

The custom screensaver image must first be prepared at <u>https://kemp.cc/screensaver</u> and then copied onto the USB memory stick. The supported image file formats are JPG, PNG and GIF.

- 1. On your computer web browser, go to https://kemp.cc/screensaver.
- 2. Following the on-screen instructions, upload, edit and download the new screen saver image onto a USB memory stick.
- **3.** Connect the USB memory stick to the Master M 358 control panel following the same principle as with the software updates (previous chapter) and the on-screen instructions.

The screensaver image is shown during start-up and when the control panel has been idle for a predefined time. The screensaver settings can be adjusted in "Control panel: Device settings" on page 51.

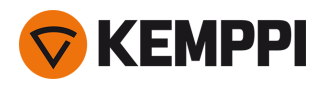

# 3.7 Using remote control

## Remote control HR43

To adjust the wire feed speed, turn the knob on the remote control.

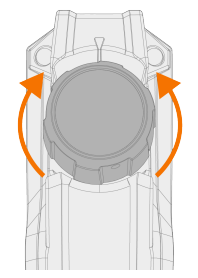

To change the memory channel instead of the wire feed speed with the remote, change the remote mode setting in the "Control panel: Device settings" on page 51.

#### **Remote control HR40**

To adjust the welding parameters, turn the knobs on the remote control.

In the automatic 1-MIG mode the HR40 control knob functions are defined by the selected 1-MIG process and reflect the adjustments of the control panel's two control knobs.

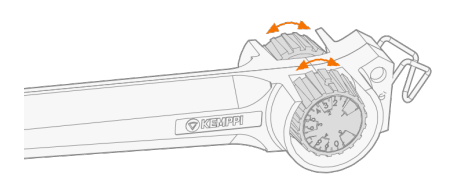

In the manual MIG mode the adjustments on the remote control as well as the minimum and maximum values for the adjusted parameters can be set in the control panel settings ("Control panel: Device settings" on page 51).

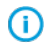

With HR40 remote control, the minimum and maximum values affect also the resolution of the remote control adjustment.

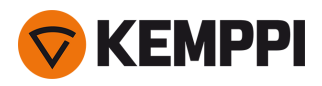

# 3.8 Changing welding polarity

Welding polarity needs to changed for TIG welding. Also, some filler wires require changing the welding polarity. Check the recommended welding polarity on the filler wire package.

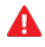

Before handling electrical parts, ensure the welding device is disconnected from the mains.

Tools needed:

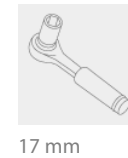

1. Turn off the welding device and disconnect it from the mains.

- 2. Open the wire feed cabinet hatch.
- 3. Remove the protective rubber covers from the polarity terminals.

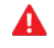

Use caution when handling electrical parts.

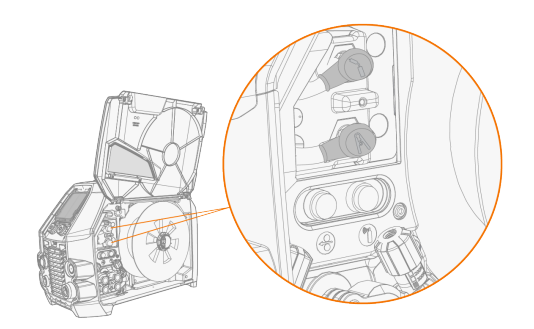

4. Remove the terminal tightening bolts and washers.

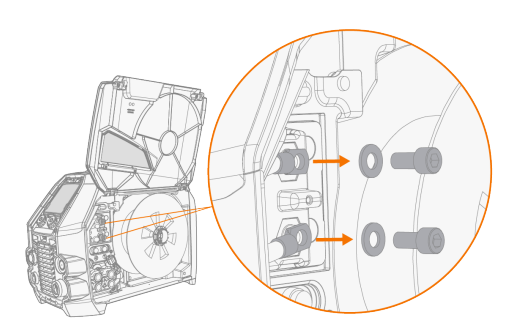

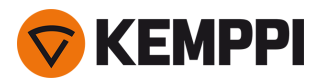

- 5. Connect the cables to the polarity terminals according to the polarity recommendation.
- 6. Replace the washers and bolts. Tighten to 17 Nm torque.
- 7. Replace the protective rubber covers.

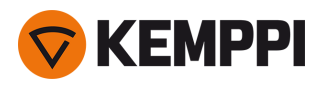

# 3.9 Lifting equipment

If a gas bottle is installed on cart, DO NOT attempt to lift the cart with the gas bottle in place.

### 4-wheel cart:

- 1. Ensure that the welding equipment is properly secured to the cart.
- 2. Connect the 4-legged chain or straps from the hoist hook to the four lifting points on the cart on both sides of the welding equipment.

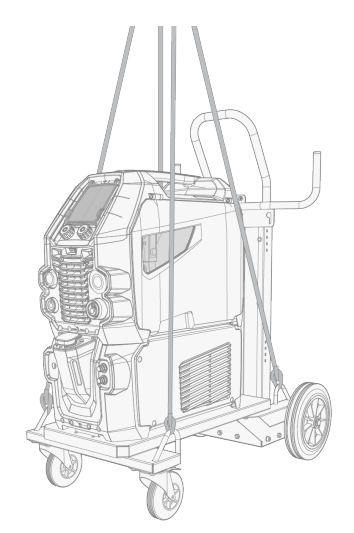

#### 2-wheel cart (T25MT only):

- 1. Ensure that the welding equipment is properly secured to the cart.
- 2. Connect the hoist hook to the lifting handle on the cart.

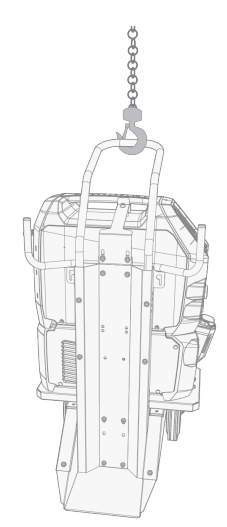

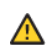

Do not lift the equipment when it is installed on the T35A cart.

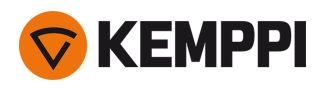

# 4. MAINTENANCE

When considering and planning routine maintenance, consider the operating frequency of the welding system and the working environment.

Correct operating of the welding machine and regular maintenance helps you avoid unnecessary downtime and equipment failure.

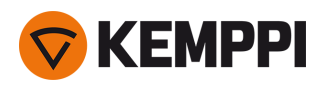

# 4.1 Daily maintenance

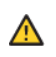

Disconnect the power source from the mains before handling electrical cables.

### Welding machine maintenance

Follow these maintenance procedures to maintain the proper functioning of the welding machine:

- Check that all covers and components are intact.
- Check all the cables and connectors. Do not use them if they are damaged and contact service for replacements.
- Check the wire feed rolls and the pressure handle. Clean and lubricate with a small quantity of light machine oil if needed.

For repairs, contact Kemppi at <u>www.kemppi.com</u> or your dealer.

#### Welding gun maintenance

For Flexlite GX MIG gun instructions, refer to userdoc.kemppi.com.

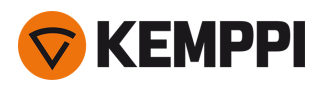

# 4.2 Periodic maintenance

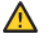

Only qualified service personnel is allowed to carry out periodic maintenance.

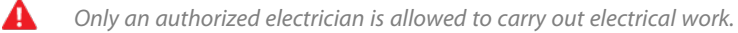

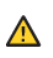

Before removing the cover plate, disconnect the power source from the mains and wait for about 2 minutes before discharging the capacitor.

Check the electric connectors of the unit at least every six months. Clean oxidized parts and tighten loose connectors.

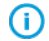

Where applicable, use the correct tension torque when fastening loose parts.

Clean the outside parts of the unit from dust and dirt, for example, with a soft brush and vacuum cleaner. Also clean the ventilation grill at the back of the unit. Do not use compressed air, there is a risk that the dirt will compact even more tightly into gaps of cooling profiles.

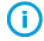

Do not use pressure washing devices.
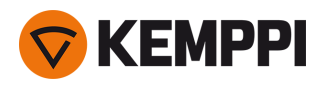

# 4.3 Service workshops

Kemppi Service Workshops complete the welding system maintenance according to the Kemppi service agreement.

The main aspects in the service workshop maintenance procedure are:

- Cleanup of the machine
- Maintenance of the welding tools
- Checkup of the connectors and switches
- Checkup of all electric connections
- Checkup of the power source mains cable and plug
- Repair of defective parts and replacement of defective components
- Maintenance test
- Test and calibration of operation and performance values when needed

Find your closest service workshop at Kemppi website.

1921980/2241

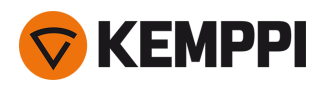

# 4.4 Troubleshooting

**(i)** 

The problems listed and the possible causes are not definitive, but suggest some typical situations that may turn up during normal use of the welding system.

| Problem                              | Recommended actions                                                                                                    |  |
|--------------------------------------|----------------------------------------------------------------------------------------------------|--|
| The welding device does not power up | Check that the mains cable is plugged in properly.                                                                                                 |  |
|                                      | Check that the mains switch of the power source is at the ON position.                                                                             |  |
|                                      | Check that the mains power distribution is on.                                                                                                    |  |
|                                      | Check the mains fuse and/or the circuit breaker.                                                                                                   |  |
|                                      | Check that the interconnection cable between the power source and the wire feeder is intact and properly attached.                                 |  |
|                                      | Check that the earth return cable is connected.                                                                                                    |  |
| The welding device stops working     | Gas-cooled gun may have overheated. Wait for it to cool down.                                                                                      |  |
|                                      | Check that none of the cables is loose.                                                                                                    |  |
|                                      | The wire feeder may have overheated. Wait for it to cool down and see that the welding current cable is properly attached.                         |  |
|                                      | The power source may have overheated. Wait for it to cool<br>down and see that the cooling fans work properly and the air<br>flow is unobstructed. |  |

#### Wire feeding:

| Problem                                               | Recommended actions                                                                     |
|-------------------------------------------------------|-----------------------------------------------------------------------------------------|
| The filler wire on the spool unravels                 | Check that the spool locking cover is closed.                                           |
| The wire feed mechanism does not feed the filler wire | Check that the filler wire has not run out.                                             |
|                                                       | Check that the filler wire is properly routed through the feed rolls to the wire liner. |
|                                                       | Check that the pressure handle is properly closed.                                      |
|                                                       | Check that the feed roll pressure is adjusted correctly for the filler wire.            |
|                                                       | Check that the welding cable is properly connected to the wire feeder.                  |
|                                                       | Blow compressed air through the wire liner to check that it is not blocked.             |

#### Weld quality:

| roblem Re | ecommended actions |
|-----------|--------------------|
|-----------|--------------------|

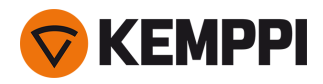

| Dirty and/or poor quality weld | Check that the shielding gas has not run out.                                               |  |
|--------------------------------|---------------------------------------------------------------------------------------------|--|
|                                | Check that the shielding gas flow is unobstructed.                                          |  |
|                                | Check that the gas type is correct for the application.                                     |  |
|                                | Check the polarity of the gun/electrode.                                                    |  |
|                                | Check that the welding procedure is correct for the application.                            |  |
| Varying welding performance    | Check that the wire feed mechanism is adjusted properly.                                    |  |
|                                | Blow compressed air through the wire liner to check that it is not blocked.                 |  |
|                                | Check that the wire liner is correct for the selected wire size and type.                   |  |
|                                | Check the welding gun contact tip's size, type and wear.                                    |  |
|                                | Check that the welding gun is not overheating.                                              |  |
|                                | Check that the earth return clamp is properly attached to a clean surface of the workpiece. |  |
| High spatter volume            | Check the welding parameter values and welding procedure.                                   |  |
|                                | Check the gas type and flow.                                                                |  |
|                                | Check the polarity of the gun/electrode.                                                    |  |
|                                | Check that the filler wire is correct for the current application.                          |  |

"Error codes" on the next page

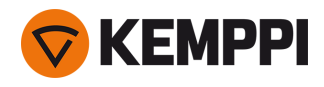

# 4.5 Error codes

In error situations, the control panel displays the number, title and possible cause of the error, and a proposed action to fix the issue.

| Error | _                                          |                                                                                                    |                                                                                                    |
|-------|--------------------------------------------|----------------------------------------------------------------------------------------------------|----------------------------------------------------------------------------------------------------|
| Code  | Title                                      | Possible cause                                                                                                    | Proposed action                                                                                                    |
| 1     | Power source<br>not calibrated             | Power source calibration has been lost.                                                                            | Restart the power source. If problem persists, contact<br>Kemppi service.                                                                     |
| 2     | Too low mains<br>voltage                   | Voltage in mains network is too low.                                                                               | Restart the power source. If problem persists, contact<br>Kemppi service.                                                                     |
| 3     | Too high mains<br>voltage                  | Voltage in mains network is too high.                                                                              | Restart the power source. If problem persists, contact<br>Kemppi service.                                                                     |
| 4     | Power source is overheated                 | Too long welding session with high power.                                                                          | Do not shut down, let the fans cool the machine. If fans are not running, contact Kemppi service                                              |
| 5     | Internal 24V<br>voltage is too<br>low      | Power source contains an inoperative 24V power supply unit .                                                       | Restart the power source. If problem persists, contact<br>Kemppi service.                                                                     |
| 10    | Unsupported welding process                | There is an unsupported welding process in the memory channel.                                                     | Check that all memory channel definitions are supported.                                                                                      |
| 12    | Welding cable<br>failure                   | Plus and minus cables are connected together.                                                                      | Check the connections of welding cable and earth return cable.                                                                                |
| 13    | IGBT overcurrent                           | Inoperative mains transformer in power source.                                                                     | Restart the power source. If problem persists, contact<br>Kemppi service.                                                                     |
| 14    | IGBT overheated                            | Too long welding session with high power or high ambient temperature.                                              | Do not shut down, let the fans cool the machine. If fans are not running, contact Kemppi service.                                             |
| 16    | Main trans-<br>former is over-<br>heated   | Too long welding session with high power or high ambient temperature.                                              | Do not shut down, let the fans cool the machine. If fans are not running, contact Kemppi service                                              |
| 17    | Phase is missing<br>from mains sup-<br>ply | One or more phases are missing from the mains supply.                                                              | Check the mains cable and its connectors. Check the voltage of mains supply.                                                                  |
| 20    | Power source<br>cooling failure            | Cooling capacity is reduced in the power source.                                                                   | Clean the filters and clear any dirt from the cooling<br>channel. Check that the cooling fans are running. If<br>not, contact Kemppi service. |
| 24    | Cooling liquid<br>overheated               | Too long welding session with high power or high ambient temperature.                                              | Do not turn off the cooler. Let the liquid circulate until<br>the fans cool it down. If fans are not running, contact<br>Kemppi service.      |
| 26    | Cooling liquid<br>not circulating          | No cooling liquid or circulation is blocked.                                                                       | Check the liquid level in the cooler. Check hoses and connectors for blockage.                                                                |
| 27    | Cooler not<br>found                        | Cooling is turned on in the settings menu,<br>but cooler is not connected to power<br>source or cabling is faulty. | Check the cooler connections. Ensure that the cooling<br>is turned off in the settings menu, if the cooler is not<br>in use.                  |
| 33    | Welding cable<br>calibration fail-<br>ure  | Welding cable calibration failed.                                                                                  | Check the welding system cables and their connections.                                                                                        |
| 35    | Too high mains current                     | Current drawn from the mains is too high.                                                                          | Reduce welding power.                                                                                                    |

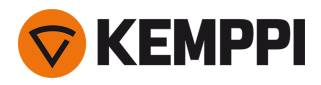

| 40  | VRD error                               | Open circuit voltage exceeds the VRD limit.                                     | Restart the power source. If problem persists, contact<br>Kemppi service.                     |  |
|-----|-----------------------------------------|---------------------------------------------------------------------------------|-----------------------------------------------------------------------------------------------|--|
| 42  | High current in<br>wire feeder<br>motor | There may be too much pressure in the wire feed rolls or dirt in the wire line. | Adjust the feed roll pressure. Clean the wire line.<br>Change worn parts in the welding gun.  |  |
| 43  | Overcurrent in<br>wire feeder<br>motor  | There may be too much pressure in the wire feed rolls or dirt in the wire line. | Adjust the feed roll pressure. Clean the wire line.<br>Change worn parts in the welding gun.  |  |
| 44  | Wire speed<br>measurement is<br>missing | Faulty sensor or wiring in wire feeder.                                         | Restart the welding system. If problem persists, con-<br>tact Kemppi service.                 |  |
| 45  | Low gas pres-<br>sure                   | Shielding gas pressure is too low.                                              | Check and adjust the shielding gas flow.                                                      |  |
| 61  | Operation is not allowed                | Subfeeder is connected, but it has not been selected in the system settings.    | Go to the system settings menu on the control panel and select your subfeeder model and type. |  |
| 65  | Subfeeder not<br>allowed                | Use of subfeeder is not allowed with selec-<br>ted welding process.             | Remove the subfeeder or change the welding pro-<br>cess.                                      |  |
| 244 | Internal memory<br>failure              | Initialization failed (%sub:%device).                                           | Restart welding system. If problem persists, contact<br>Kemppi service.                       |  |
| 250 | Internal memory<br>failure              | Memory communication failed (%sub-<br>:%device).                                | Restart welding system. If problem persists, contact<br>Kemppi service.                       |  |

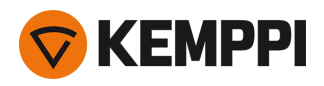

# 4.6 Installing and cleaning power source air filter (optional)

An optional power source air filter can be purchased separately. The air filter comes with a fixed casing designed to be mounted directly onto the power source air intake.

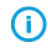

Using the optional air filter decreases the rated power levels of the power source as follows (output 40 °C): 60% >>> 45% and 100% >>> 100%-20A. This is due to the slightly reduced cooling air intake.

Tools needed:

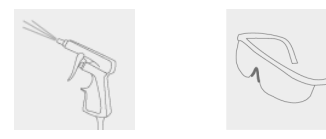

#### Installation and replacement

1. Place the air filter assembly onto the power source air intake, and lock it in place with the clips on the edge of the casing.

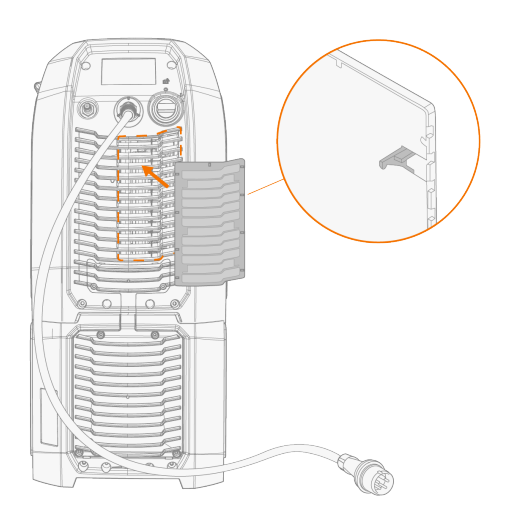

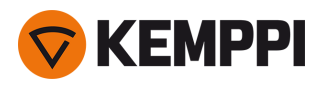

#### Cleansing

- 1. Remove the air filter from the power source by releasing the clips on the edge of the air filter casing.
- 2. Blow the air filter clean with compressed air.

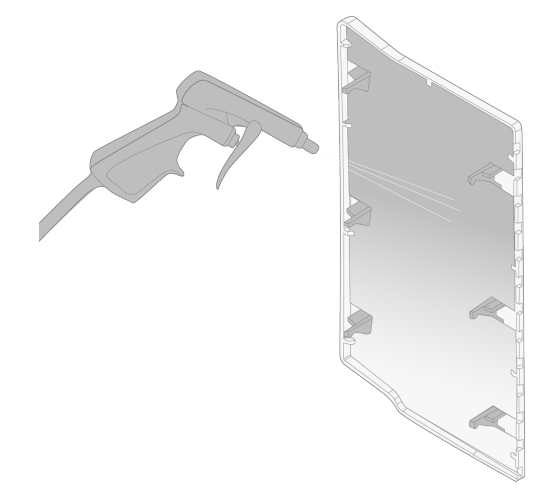

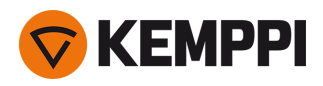

### 4.7 Disposal

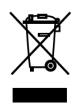

Do not dispose of any electrical equipment with normal waste!

In observance of WEEE Directive 2012/19/EU on waste of electrical and electronic equipment and European Directive 2011/65/EU on the restriction of the use of certain hazardous substances in electrical and electronic equipment, and their implementation in accordance with national law, electrical equipment that has reached the end of its life must be collected separately and taken to an appropriate environmentally responsible recycling facility. The owner of the equipment is obliged to deliver a decommissioned unit to a regional collection center, as per the instructions of local authorities or a Kemppi representative. By applying these European Directives you improve the environment and human health.

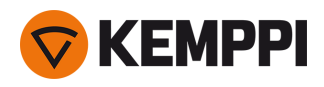

## 5. TECHNICAL DATA

#### Technical data:

- For Master M 358 device technical data, refer to "Master M 358 device" on the next page.
- For Master M Cooler cooling unit technical data, refer to "Master M cooling unit" on page 86.

#### Additional information:

- For ordering information, refer to "Master M 358 ordering info" on page 87.
- For wire feeder consumable information, refer to "Wire feeder consumables" on page 88.
- For welding program work packs, refer to "Welding program work packs" on page 90.

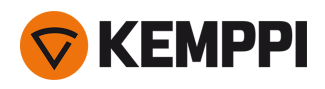

# 5.1 Master M 358 device

#### Master M 358 G

| Master M 358                                     |                              |                    | 358 G                    |
|--------------------------------------------------|------------------------------|--------------------|--------------------------|
| Feature                                          |                              |                    | Value                    |
| Mains connection voltage                         |                              | 3~50 Hz            | 380460 V ±10 %           |
| Mains connection cable                           |                              | HO7RN-F            | 4 mm <sup>2</sup>        |
| Input power at rated maximum cur-<br>rent        |                              |                    | 14 kVA                   |
| Maximum supply current                           | / <sub>1max</sub> @ 380460 V |                    | 21.3 17.1 A              |
| Effective supply current                         | I <sub>1eff</sub> @ 220230 V | I <sub>1eff</sub>  | 13.5 10.8 A              |
| Idle state power consumption                     | MIG, TIG @400                | P <sub>1idle</sub> | 18 W                     |
| No-load state power consumption                  | MMA (power save) @ 400 V     |                    | 18 W                     |
|                                                  | MMA (fans ON) @ 400 V        |                    | 119 W                    |
| No-load voltage                                  |                              | U <sub>0</sub>     | 55 69 V                  |
| Open circuit voltage                             |                              | U <sub>av</sub>    | 53 64 V                  |
| VRD voltage                                      | MMA                          |                    | 24 V                     |
| Fuse                                             | Slow                         |                    | 16 A                     |
| Output at +40 °C                                 | 40 %                         |                    | 350 A (MMA 330 A)        |
|                                                  | 60 %                         |                    | 280 A                    |
|                                                  | 100 % MIG                    |                    | 220 A                    |
| Welding current and voltage range                | MIG                          |                    | 15 A / 10 V 350 A / 45 V |
|                                                  | TIG                          |                    | 15 A / 1 V 350 A / 45 V  |
|                                                  | MMA                          |                    | 15 A / 10 V 330 A / 45 V |
| Voltage adjustment range                         | MIG                          |                    | 10 40 V                  |
| Power factor at rated maximum cur-<br>rent       | @ 400 V                      | λ                  | 0.91                     |
| Efficiency at rated maximum cur-<br>rent         |                              | η                  | 87 %                     |
| Operating temperature range                      |                              |                    | -20+40 °C                |
| Storage temperature range                        |                              |                    | -40+60 °C                |
| EMC class                                        |                              |                    | A                        |
| Minimum short-circuit power of<br>supply network |                              | S <sub>SC</sub>    | 2.4 MVA                  |
| Gun connection                                   |                              |                    | Euro                     |
| Wire feed mechanism                              |                              |                    | 4-roll, single-motor     |
| Diameter of feed rolls                           |                              |                    | 32 mm                    |
| Filler wires                                     | Fe                           |                    | 0.8 1.2 mm               |
|                                                  | Ss                           |                    | 0.8 1.2 mm               |
|                                                  | MC/FC                        |                    | 0.8 1.2 mm               |

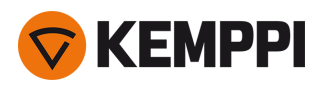

|                                          | Al        |                  | 0.8 1.2 mm                                                                             |
|------------------------------------------|-----------|------------------|----------------------------------------------------------------------------------------|
| Wire feed speed                          |           |                  | 0.5 25 m/min                                                                           |
| Maximum wire spool weight                |           |                  | 20 kg                                                                                  |
| Maximum wire spool diameter              |           |                  | 300 mm                                                                                 |
| Maximum shielding gas pressure           |           |                  | 0.5 MPa                                                                                |
| Control panel                            |           | Built-in         | 5.7" LCD                                                                               |
| Degree of protection                     |           |                  | IP23S                                                                                  |
| External dimensions                      | L x W x H |                  | 602 x 298 x 447 mm                                                                     |
| Package external dimensions              | L×W×H     |                  | 610 x 300 x 445 mm, with<br>cooler 700 mm                                              |
| Weight                                   |           |                  | 27 kg                                                                                  |
| Voltage supply for auxiliary devices     |           |                  | 12 V                                                                                   |
| Voltage supply for cooling unit          |           |                  | 24 V                                                                                   |
| Recommended minimum gen-<br>erator power | @ 400 V   | S <sub>gen</sub> | 20 kVA                                                                                 |
| Wired communication type                 |           |                  | CAN                                                                                    |
| Wireless communication type              |           |                  | Internal wireless module<br>WUBT-236ACN(BT)                                            |
| - Wi-Fi standard                         |           |                  | IEEE 802.11 ac/a/b/g/n                                                                 |
| - Bluetooth version                      |           |                  | 4.2 (LE)                                                                               |
| - Operating frequencies                  |           |                  | 2.4122.484 GHz, 5.1505.850<br>GHz                                                      |
| Lithium-ion battery                      |           |                  | SAMSUNG SDI: INR18650-26J;<br>3,6 V; 2600 mAh LG CHEM:<br>ICR18650HE4; 3,6 V; 2500 mAh |
| Standards                                |           |                  | IEC 60974-1, -10                                                                       |

#### Master M 358 GM

| Master M 358                              |                              |                    | 358 GM                           |
|-------------------------------------------|------------------------------|--------------------|----------------------------------|
| Feature                                   |                              |                    | Value                            |
| Mains connection voltage                  | 3~50 Hz                      |                    | 220230 V ±10 %<br>380460 V ±10 % |
| Mains connection cable                    | HO7RN-F                      |                    | 4 mm <sup>2</sup>                |
| Input power at rated maximum cur-<br>rent |                              |                    | 14 kVA                           |
| Maximum supply current                    | I <sub>1max</sub> @ 220230 V | l <sub>1max</sub>  | 21.1 17 A                        |
|                                           | / <sub>1max</sub> @ 380460 V | I <sub>1max</sub>  | 21.3 17.1 A                      |
| Effective supply current                  | / <sub>1eff</sub> @220230V   | l <sub>1eff</sub>  | 13.3 10.8 A                      |
|                                           | / <sub>1eff</sub> @ 380460 V | l <sub>1eff</sub>  | 13.5 10.8 A                      |
| Idle state power consumption              | MIG/TIG @400                 | P <sub>1idle</sub> | 20 W                             |

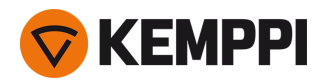

| No-load state power consumption               | MMA (power save) @ 4  | 00 V                 | 20 W                                               |
|-----------------------------------------------|-----------------------|----------------------|----------------------------------------------------|
|                                               | MMA (fans ON) @ 400 V |                      | 120 W                                              |
| No-load voltage                               | @ 220230 V            | U <sub>0</sub>       | 54 56 V                                            |
|                                               | @ 380460 V            | U <sub>0</sub>       | 55 69 V                                            |
| Open circuit voltage                          |                       | U <sub>av</sub>      | 53 64V                                             |
| VRD voltage                                   | MMA                   |                      | 24 V                                               |
| Fuse                                          | Slow                  |                      | 32 A (220230 V)<br>16 A ( 380460 V)                |
| Output at +40 °C                              | 40 %                  | 380460 V<br>220230 V | 350 A (MMA 330 A)<br>300 A (MMA 280 A)             |
|                                               | 60 %                  | 380460 V<br>220230 V | 280 A<br>240 A                                     |
|                                               | 100 %                 | 380460 V<br>220230 V | 220 A<br>190 A                                     |
| Welding current and voltage range             | MIG                   | 380460 V<br>220230 V | 15 A / 10 V350 A / 45 V<br>15 A / 10 V300 A / 40 V |
|                                               | TIG                   | 380460 V<br>220230 V | 15 A / 1 V350 A / 45 V<br>15 A / 1 V300 A / 40 V   |
|                                               | MMA                   | 380460 V<br>220230 V | 15 A / 10 V330 A / 45 V<br>15 A / 10 V280 A / 40 V |
| Voltage adjustment range                      | MIG                   |                      | 10 40 V                                            |
| Power factor at rated maximum cur-<br>rent    | @ 400 V               | λ                    | 0.91                                               |
| Efficiency at rated maximum cur-<br>rent      |                       | η                    | 87 %                                               |
| Minimum short-circuit power of supply network |                       | S <sub>SC</sub>      | 2.4 MVA                                            |
| Gun connection                                |                       |                      | Euro                                               |
| Wire feed mechanism                           |                       |                      | 4-roll, single-motor                               |
| Diameter of feed rolls                        |                       |                      | 32 mm                                              |
| Filler wires                                  | Fe                    |                      | 0.8 1.2 mm                                         |
|                                               | Ss                    |                      | 0.8 1.2 mm                                         |
|                                               | Mc/Fc                 |                      | 0.8 1.2 mm                                         |
|                                               | Al                    |                      | 0.8 1.2 mm                                         |
| Wire feed speed                               |                       |                      | 0.5 25 m/min                                       |
| Maximum wire spool weight                     |                       |                      | 20 kg                                              |
| Maximum wire spool diameter                   |                       |                      | 300 mm                                             |
| Maximum shielding gas pressure                |                       |                      | 0.5 MPa                                            |
| Control panel                                 |                       | Built-in             | 5.7" LCD                                           |
| Operating temperature range                   |                       |                      | -20+40 °C                                          |
| Storage temperature range                     |                       |                      | -40+60 °C                                          |
| EMC class                                     |                       |                      | А                                                  |

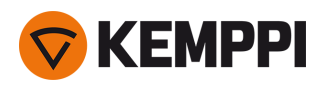

| Degree of protection                     |           |                      | IP23S                                                                                  |
|------------------------------------------|-----------|----------------------|----------------------------------------------------------------------------------------|
| External dimensions                      | L x W x H |                      | 602 x 298 x 447 mm                                                                     |
| Package external dimensions              | LxWxH     |                      | 610 x 300 x 445 mm, with cooler 700 mm                                                 |
| Weight                                   |           |                      | 27 kg                                                                                  |
| Voltage supply for auxiliary devices     |           |                      | 12 V                                                                                   |
| Voltage supply for cooling unit          |           | 380460 V<br>220230 V | 24 V<br>24 V                                                                           |
| Recommended minimum gen-<br>erator power | @ 400 V   | S <sub>gen</sub>     | 20 kVA                                                                                 |
| Wired communication type                 |           |                      | CAN                                                                                    |
| Wireless communication type              |           |                      | Internal wireless module<br>WUBT-236ACN(BT)                                            |
| - Wi-Fi standard                         |           |                      | IEEE 802.11 ac/a/b/g/n                                                                 |
| - Bluetooth version                      |           |                      | 4.2 (LE)                                                                               |
| - Operating frequencies                  |           |                      | 2.4122.484 GHz, 5.1505.850<br>GHz                                                      |
| Lithium-ion battery                      |           |                      | SAMSUNG SDI: INR18650-26J;<br>3,6 V; 2600 mAh LG CHEM:<br>ICR18650HE4; 3,6 V; 2500 mAh |
| Standards                                |           |                      | IEC 60974-1, -10                                                                       |

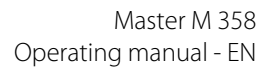

# 💎 KEMPPI

# 5.2 Master M cooling unit

#### Master M Cooler

| Master M Cooler             |                          |                   |                           |
|-----------------------------|--------------------------|-------------------|---------------------------|
| Feature                     |                          |                   | Value                     |
| Supply voltage              |                          | U <sub>1</sub>    | 380460 V +/- 10 %         |
| Maximum supply current      | @ 380460 V               | I <sub>1max</sub> | 0.7 A                     |
| Cooling power               | @ 1 l/min                |                   | 1.0 kW                    |
| Recommended coolant         |                          |                   | MGP 4456 (Kemppi mixture) |
| Maximum coolant pressure    |                          |                   | 0.4 MPa                   |
| Tank volume                 |                          |                   | 31                        |
| Operating temperature range | With recommended coolant |                   | -20+40 ℃                  |
| Storage temperature range   |                          |                   | -40+60 °C                 |
| EMC class                   |                          |                   | A                         |
| Degree of protection        | When mounted             |                   | IP23S                     |
| Package external dimensions | L×W×H                    |                   | 635 x 305 x 292 mm        |
| Weight                      | Without accessories      |                   | 14.9 kg                   |
| Standards                   |                          |                   | IEC 60974-2, -10          |

#### Master M Cooler MV

| Master M Cooler MV          |                          |                       |                                        |
|-----------------------------|--------------------------|-----------------------|----------------------------------------|
| Feature                     |                          |                       | Value                                  |
| Supply voltage              |                          | <i>U</i> <sub>1</sub> | 220240 V +/- 10 %<br>380460 V +/- 10 % |
| Maximum supply current      | @ 220230 V               | I <sub>1max</sub>     | 1.0 A                                  |
|                             | @ 380460 V               | I <sub>1max</sub>     | 0.7 A                                  |
| Cooling power               | @ 1 l/min                |                       | 1.0 kW                                 |
| Recommended coolant         |                          |                       | MGP 4456 (Kemppi mixture)              |
| Maximum coolant pressure    |                          |                       | 0.4 MPa                                |
| Tank volume                 |                          |                       | 31                                     |
| Operating temperature range | With recommended coolant |                       | -20+40 ℃                               |
| Storage temperature range   |                          |                       | -40+60 °C                              |
| EMC class                   |                          |                       | А                                      |
| Degree of protection        | When mounted             |                       | IP23S                                  |
| Package external dimensions | L×W×H                    |                       | 635 x 305 x 292 mm                     |
| Weight                      | Without accessories      |                       | 14.9 kg                                |
| Standards                   |                          |                       | IEC 60974-2, -10                       |

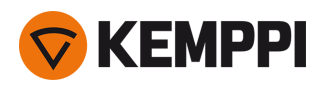

# 5.3 Master M 358 ordering info

For Master M 358 ordering information and optional accessories, refer to Kemppi.com.

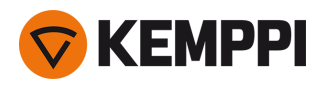

## 5.4 Wire feeder consumables

This section lists the feed rolls and wire guide tubes available both separately and in consumable kits. The consumable kits contain recommended feed roll and wire guide tube combinations for selected filler wire materials and diameters. The wire feeder consumables can be ordered in Configurator.kemppi.com.

In the tables, *standard* refers to plastic feed rolls and *heavy-duty* refers to metal feed rolls. The materials mentioned first refer to primary suitability and the materials mentioned inside brackets refer to secondary suitability.

#### Wire feeder consumable kits

The table below lists the recommended consumable kits for selected filler wire materials and diameters.

| Wire feeder consumable kits |                    |                              |                                  |                                    |  |  |
|-----------------------------|--------------------|------------------------------|----------------------------------|------------------------------------|--|--|
| Filler wire material        | Feed roll profile* | Filler wire diameter<br>(mm) | Consumable kit code,<br>standard | Consumable kit code,<br>heavy-duty |  |  |
| Fe (MC/FC)                  | V-groove           | 0.8–0.9                      | F000488                          | F000492                            |  |  |
|                             |                    | 1.0                          | F000489                          | F000493                            |  |  |
|                             |                    | 1.2                          | F000490                          | F000494                            |  |  |
| Ss (Fe, Cu)                 | V-groove           | 0.8–0.9                      | F000455                          | -                                  |  |  |
|                             |                    | 1.0                          | F000456                          | -                                  |  |  |
|                             |                    | 1.2                          | F000457                          | -                                  |  |  |
| Ss (Fe)                     | V-groove           | 0.8–0.9                      | -                                | F000458                            |  |  |
|                             |                    | 1.0                          | -                                | F000459                            |  |  |
|                             |                    | 1.2                          | -                                | F000460                            |  |  |
| MC/FC                       | V-groove, knurled  | 1.0                          | F000499                          | F000502                            |  |  |
|                             |                    | 1.2                          | F000500                          | F000503                            |  |  |
| AI                          | U-groove           | 1.0                          | F000461                          | -                                  |  |  |
|                             |                    | 1.2                          | F000462                          | -                                  |  |  |

#### Wire guide tubes

The table below lists the wire guide tubes available.

| Wire guide tubes     |                                               |            |                   |                   |  |  |
|----------------------|-----------------------------------------------|------------|-------------------|-------------------|--|--|
| Filler wire material | Filler wire diameter<br>(mm) Inlet guide tube |            | Middle guide tube | Outlet guide tube |  |  |
| Al, Ss (Fe, MC/FC)   | 0.6                                           | SP007293   | SP007273          | SP016608          |  |  |
|                      | 0.8–0.9                                       | SP007294   | SP007274          | SP011440          |  |  |
|                      | 1.0                                           | SP007295   | SP007275          | SP011441          |  |  |
|                      | 1.2                                           | SP007296   | SP007276          | SP011442          |  |  |
| Fe, MC/FC            | 0.6                                           | (SP007293) | (SP007273)        | SP016613          |  |  |
|                      | 0.8–0.9                                       | SP007536   | (SP007274)        | SP016614          |  |  |
|                      | 1.0                                           | SP007537   | (SP007275)        | SP016615          |  |  |
|                      | 1.2                                           | SP007538   | (SP007276)        | SP016616          |  |  |

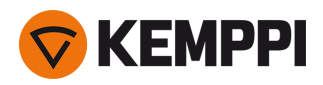

#### Feed rolls

The table below lists the standard feed rolls available.

| Feed rolls, standard   |                    |                              |                 |                    |  |  |
|------------------------|--------------------|------------------------------|-----------------|--------------------|--|--|
| Filler wire material   | Feed roll profile* | Filler wire diameter<br>(mm) | Drive roll code | Pressure roll code |  |  |
| Fe, Ss, Cu (Al, MC/FC) | V-groove           | 0.6                          | W001045         | W001046            |  |  |
|                        |                    | 0.8–0.9                      | W001047         | W001048            |  |  |
|                        |                    | 1.0                          | W000675         | W000676            |  |  |
|                        |                    | 1.2                          | W000960         | W000961            |  |  |
| MC/FC (Fe)             | V-groove, knurled  | 1.0                          | W001057         | W001058            |  |  |
|                        |                    | 1.2                          | W001059         | W001060            |  |  |
| Al (MC/FC, Ss, Fe, Cu) | U-groove           | 1.0                          | W001067         | W001068            |  |  |
|                        |                    | 1.2                          | W001069         | W001070            |  |  |

The table below lists the heavy-duty feed rolls available.

| Feed rolls, heavy-duty |                    |                              |                 |                    |  |  |
|------------------------|--------------------|------------------------------|-----------------|--------------------|--|--|
| Filler wire material   | Feed roll profile* | Filler wire diameter<br>(mm) | Drive roll code | Pressure roll code |  |  |
| Fe, Ss (MC/FC)         | V-groove           | 0.8–0.9                      | W006074         | W006075            |  |  |
|                        |                    | 1.0                          | W006076         | W006077            |  |  |
|                        |                    | 1.2                          | W004754         | W004753            |  |  |
| MC/FC (Fe)             | V-groove, knurled  | 1.0                          | W006080         | W006081            |  |  |
|                        |                    | 1.2                          | W006082         | W006083            |  |  |
| (MC/FC, Ss, Fe)        | U-groove           | 1.0                          | W006088         | W006089            |  |  |
|                        |                    | 1.2                          | W006090         | W006091            |  |  |

\* Feed roll profiles and corresponding symbols:

| Feed roll profile | Symbol |
|-------------------|--------|
| V-groove          | V      |
| V-groove, knurled | VΞ     |
| U-groove          | U      |

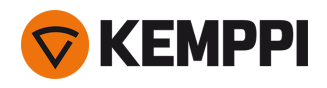

# 5.5 Welding program work packs

Welding program work packs include a set of standard welding programs to allow welding with e.g. automatic 1-MIG and pulse processes. For more information on the available Master M welding program options and installing the welding programs or software updates, contact your local Kemppi dealer or go to Kemppi.com.

| Welding program | Process | Wire material | Wire diameter | Shielding gas | Description       |
|-----------------|---------|---------------|---------------|---------------|-------------------|
| A01             | 1-MIG   | AIMg5         | 1.0           | Ar            | Standard          |
| A02             | 1-MIG   | AIMg5         | 1.2           | Ar            | Standard          |
| A11             | 1-MIG   | AlSi5         | 1.0           | Ar            | Standard          |
| A12             | 1-MIG   | AlSi5         | 1.2           | Ar            | Standard          |
| C01             | 1-MIG   | CuSi3         | 0.8           | Ar            | Standard: Brazing |
| C03             | 1-MIG   | CuSi3         | 1.0           | Ar            | Standard: Brazing |
| C11             | 1-MIG   | CuAl8         | 0.8           | Ar            | Standard: Brazing |
| C13             | 1-MIG   | CuAl8         | 1.0           | Ar            | Standard: Brazing |
| F01             | 1-MIG   | Fe            | 0.8           | Ar+18%CO2     | Standard          |
| F02             | 1-MIG   | Fe            | 0.9           | Ar+18%CO2     | Standard          |
| F03             | 1-MIG   | Fe            | 1.0           | Ar+18%CO2     | Standard          |
| F04             | 1-MIG   | Fe            | 1.2           | Ar+18%CO2     | Standard          |
| F11             | 1-MIG   | Fe            | 0.8           | Ar+8%CO2      | Standard          |
| F12             | 1-MIG   | Fe            | 0.9           | Ar+8%CO2      | Standard          |
| F13             | 1-MIG   | Fe            | 1.0           | Ar+8%CO2      | Standard          |
| F14             | 1-MIG   | Fe            | 1.2           | Ar+8%CO2      | Standard          |
| F21             | 1-MIG   | Fe            | 0.8           | CO2           | Standard          |
| F22             | 1-MIG   | Fe            | 0.9           | CO2           | Standard          |
| F23             | 1-MIG   | Fe            | 1             | CO2           | Standard          |
| F24             | 1-MIG   | Fe            | 1.2           | CO2           | Standard          |
| M04             | 1-MIG   | Fe Metal      | 1.2           | Ar+18%CO2     | Standard          |
| R04             | 1-MIG   | Fe Rutil      | 1.2           | Ar+18%CO2     | Standard          |
| S01             | 1-MIG   | Ss            | 0.8           | Ar+2%CO2      | Standard          |
| S02             | 1-MIG   | Ss            | 0.9           | Ar+2%CO2      | Standard          |
| S03             | 1-MIG   | Ss            | 1.0           | Ar+2%CO2      | Standard          |
| S04             | 1-MIG   | Ss            | 1.2           | Ar+2%CO2      | Standard          |
| S82             | 1-MIG   | FC-CrNiMo     | 0.9           | Ar+18%CO2     | Standard          |
| S84             | 1-MIG   | FC-CrNiMo     | 1.2           | Ar+18%CO2     | Standard          |

#### 1-MIG work pack:

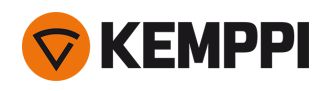

#### Pulse work pack:

The Pulse work pack includes also all 1-MIG work pack welding programs.

| Welding program | Process | Wire material | Wire diameter | Shielding gas | Description       |
|-----------------|---------|---------------|---------------|---------------|-------------------|
| A01             | Pulse   | AlMg5         | 1.0           | Ar            | Standard          |
| A02             | Pulse   | AlMg5         | 1.2           | Ar            | Standard          |
| A11             | Pulse   | AlSi5         | 1.0           | Ar            | Standard          |
| A12             | Pulse   | AlSi5         | 1.2           | Ar            | Standard          |
| C01             | Pulse   | CuSi3         | 0.8           | Ar            | Standard: Brazing |
| C03             | Pulse   | CuSi3         | 1.0           | Ar            | Standard: Brazing |
| C11             | Pulse   | CuAl8         | 0.8           | Ar            | Standard: Brazing |
| C13             | Pulse   | CuAl8         | 1.0           | Ar            | Standard: Brazing |
| F01             | Pulse   | Fe            | 0.8           | Ar+18%CO2     | Standard          |
| F02             | Pulse   | Fe            | 0.9           | Ar+18%CO2     | Standard          |
| F03             | Pulse   | Fe            | 1.0           | Ar+18%CO2     | Standard          |
| F04             | Pulse   | Fe            | 1.2           | Ar+18%CO2     | Standard          |
| F11             | Pulse   | Fe            | 0.8           | Ar+8%CO2      | Standard          |
| F12             | Pulse   | Fe            | 0.9           | Ar+8%CO2      | Standard          |
| F13             | Pulse   | Fe            | 1.0           | Ar+8%CO2      | Standard          |
| F14             | Pulse   | Fe            | 1.2           | Ar+8%CO2      | Standard          |
| M04             | Pulse   | Fe Metal      | 1.2           | Ar+18%CO2     | Standard          |
| S01             | Pulse   | Ss            | 0.8           | Ar+2%CO2      | Standard          |
| S02             | Pulse   | Ss            | 0.9           | Ar+2%CO2      | Standard          |
| S03             | Pulse   | Ss            | 1.0           | Ar+2%CO2      | Standard          |
| S04             | Pulse   | Ss            | 1.2           | Ar+2%CO2      | Standard          |